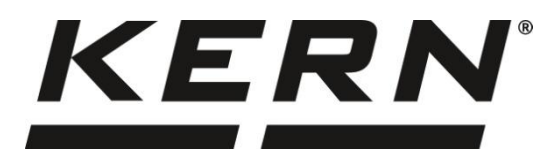

# KERN & Sohn GmbH

Ziegelei 1 72336 Balingen-Frommern Germany

### www.kern-sohn.com

- +0049-[0]7433-9933-0
- +0049-[0]7433-9933-149
- info@kern-sohn.com

# Gebruiksaanwijzing Telweegschaal

# KERN CKE Typ TCKE-A

TCKE-B

Version 3.5 2024-11

NL

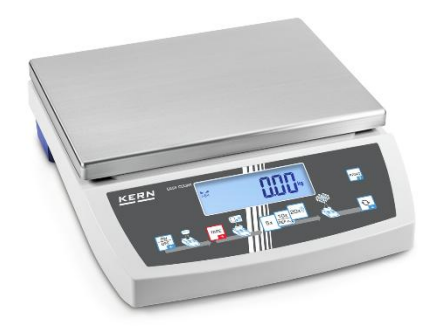

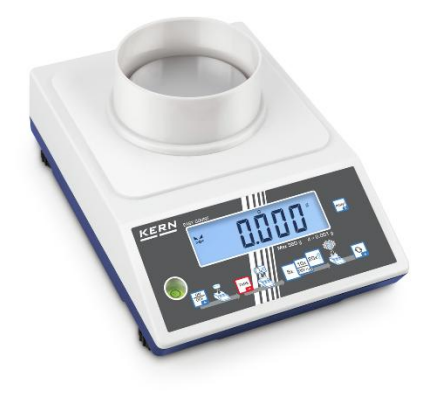

TCKE-A/-B-BA-nl-2435

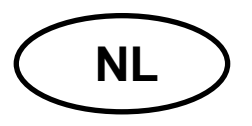

# **KERN CKE**

Versie 3.5 2024-11 Gebruiksaanwijzing Telweegschaal

# Inhoudsopgave

| 1 | •   | Technische gegevens     |                                               |    |  |  |
|---|-----|-------------------------|-----------------------------------------------|----|--|--|
| 2 |     | Conformiteitverklaring7 |                                               |    |  |  |
| 3 |     | Ove                     | verzicht van de apparatuur                    |    |  |  |
|   | 3.  | 1                       | Elementen                                     | 8  |  |  |
|   | 3.2 | 2                       | Bedienelementen                               | 9  |  |  |
|   |     | 3.2.                    | 2.1 Toetsenbordoverzicht                      | 9  |  |  |
|   |     | 3.2.                    | 2.2 De waarde numeriek invoeren               | 10 |  |  |
|   |     | 3.2.                    | 2.3 Overzicht van de aanduidingen             |    |  |  |
| 4 |     | Bas                     | sisopmerkingen (algemene informatie)          |    |  |  |
|   | 4.  | 1                       | Beoogd gebruik                                |    |  |  |
|   | 4.2 | 2                       | Afwijkend gebruik                             | 11 |  |  |
|   | 4.3 | 3                       | Garantie                                      | 11 |  |  |
|   | 4.4 | 4                       | Toezicht over de controlemiddelen             |    |  |  |
| 5 | ,   | Vei                     | iligheidsrichtlijnen                          |    |  |  |
|   | 5.  | 1                       | Richtlijnen van de gebruiksaanwijzing nakomen |    |  |  |
|   | 5.2 | 2                       | Personeelscholing                             |    |  |  |
| 6 |     | Ver                     | ervoer en opslag                              |    |  |  |
|   | 6.  | 1                       | Controle bij ontvangst                        |    |  |  |
|   | 6.2 | 2                       | Verpakking / retourvervoer                    |    |  |  |
| 7 |     | Uitp                    | tpakken, installeren en in werking stellen    |    |  |  |
|   | 7.  | 1                       | Plaats van installatie en gebruikslocatie     |    |  |  |
|   | 7.2 | 2                       | Uitpakken en controle                         |    |  |  |
|   | 7.: | 3                       | Installatie, opstellen en waterpas zetten     |    |  |  |
|   | 7.4 | 4                       | Netaansluiting                                |    |  |  |
|   | 7.  | 5                       | Bedrijf met de accuvoeding (optioneel)        |    |  |  |
|   |     | 7.5.                    | 5.1 De accu opladen                           |    |  |  |
|   | 7.6 | 6                       | Randapparatuur aansluiten                     |    |  |  |
|   | 7.7 | 7                       | Eerste inbedrijfstelling                      | 17 |  |  |
|   | 7.8 | 8                       | Justeren                                      |    |  |  |

|    | 7.8. | 1    | Extern justeren < cALEHE >                                                 | . 18 |
|----|------|------|----------------------------------------------------------------------------|------|
|    | 7.8. | 2    | Extern justeren met gebruik van een door de gebruiker gedefinieerd         |      |
|    | just | eerg | ewicht < cHLEud >                                                          | . 19 |
|    | 7.8. | 3    | Constante van de zwaartekracht op het justeerpunt < L-HHdJ >               | . 21 |
|    | 7.8. | 4    | Constante van de zwaartekracht op de installatieplaats < L ー H u 」と >      | . 22 |
| 8  | Bas  | sism | odus                                                                       | . 23 |
| 8  | 3.1  | Aar  | ו-/uitzetten                                                               | . 23 |
| 8  | 3.2  | Ge   | woon wegen                                                                 | . 23 |
| 8  | 3.3  | Tar  | reren                                                                      | . 24 |
| 8  | 3.4  | Om   | schakelen van de weegeenheid                                               | . 25 |
| 8  | 8.5  | On   | dervloerweging (optioneel, afhankelijk van het model)                      | . 26 |
| 9  | Тоє  | pas  | sing <tellen></tellen>                                                     | . 27 |
| 9  | 9.1  | Тое  | epassingsspecifieke instellingen                                           | . 27 |
| 9  | 9.2  | Stu  | kken tellen                                                                | . 28 |
|    | 9.2. | 1    | Het aantal stuks bepalen met het referentiegewicht 5, 10 of 20             | . 28 |
|    | 9.2. | 2    | Het aantal stuks met het aantal referentiestuks << FrEE > bepalen          | . 29 |
|    | 9.2. | 3    | Tellen met vrij te kiezen massa van enkel onderdeel                        | . 30 |
| 9  | 9.3  | Doe  | eltellen                                                                   | . 31 |
| 9  | 9.4  | Co   | ntroletellen                                                               | . 34 |
| 9  | 9.5  | PR   | E-Tare                                                                     | . 37 |
|    | 9.5. | 1    | Geplaatste massa als PRE-TARE overnemen                                    | . 37 |
|    | 9.5. | 2    | Bekend tarragewicht numeriek invoeren< PEA⊏E → ΠA⊓⊔AL >                    | . 38 |
| 9  | 9.6  | We   | egeenheden                                                                 | . 39 |
|    | 9.6. | 1    | De weegeenheid instellen                                                   | . 39 |
|    | 9.6. | 2    | Weging met vermenigvuldigingsfactor met een toepassing eenheid <ffa></ffa> | . 40 |
| 10 | N    | lenu | l                                                                          | . 41 |
| 1  | 0.1  | Ν    | lavigatie in het menu                                                      | . 41 |
| 1  | 0.2  | N    | 1enu van de toepassing                                                     | . 41 |
| 1  | 0.3  | C    | Configuratiemenu                                                           | . 42 |
|    | 10.3 | 3.1  | Overzicht configuratiemenu < 노타고우 >                                        | . 42 |
| 11 | С    | omr  | nunicatie met randapparatuur via KUP aansluiting                           | . 46 |
| 1  | 1.1  | ĸ    | ERN Communications Protocol (interfaceprotocol van KERN)                   | . 47 |
| 1  | 1.2  | F    | uncties voor gegevensoverdracht                                            | . 48 |
|    | 11.2 | 2.1  | Optelmodus < לים און >                                                     | . 48 |
|    | 11.3 | 2.2  | Gegevensoverdracht nadat PRINT < \\\\PA\nu\\PA\L > wordt ingedrukt         | . 50 |
|    | 11 3 | 2.3  | Automatische gegevensoverdracht $< \exists u \vdash \Box >$                | . 51 |
|    | 11 0 | 24   | Overdracht in continue modus $< \Box \Box \Box \Box = 2$                   | 51   |
|    | 11.4 |      |                                                                            | . 51 |

| 11.3 | 3    | Gegevensformaat                     | 52 |
|------|------|-------------------------------------|----|
| 12   | Onc  | lerhoud, werkprestatie, verwijderen | 53 |
| 12.1 | 1    | Reinigen                            | 53 |
| 12.2 | 2    | Onderhoud, werkprestatie            | 53 |
| 12.3 | 3    | Verwijderen                         | 53 |
| 13   | Hulp | bij kleine storingen                | 54 |
| 14   | Fou  | tmeldingen                          | 55 |

# 1 Technische gegevens

# Grote behuizing:

| KERN                                                                                                    | CKE 6K0.02                                                | CKE 8K0.05       | CKE 16K0.05        | CKE 16K0.1   |
|----------------------------------------------------------------------------------------------------|-----------------------------------------------------------|------------------|--------------------|--------------|
| Artikelnummer / type                                                                                       | TCKE 6K-5-B                                               | TCKE 8K-5-B      | TCKE 16K-5-B       | TCKE 16K-4-B |
| Afleesbaarheid (d)                                                                                         | 0,02 g                                                    | 0,05 g           | 0,05 g             | 0,1 g        |
| Weegbereik <i>(Max.)</i>                                                                                   | 6000 g                                                    | 8000 g           | 16 000 g           | 16 000 g     |
| Tarrabereik (substractief)                                                                                 | 6000 g                                                    | 8000 g           | 16 000 g           | 16 000 g     |
| Reproduceerbaarheid                                                                                        | 0,04 g                                                    | 0,05 g           | 0,1 g              | 0,1 g        |
| Liniariteit                                                                                                | ±0,2 g                                                    | ±0,15 g          | ±0,25 g            | ±0,3 g       |
| Duur van signaaltoename<br>(typisch)                                                                       |                                                           |                  | 3 s                |              |
| Minimaal gewicht van een<br>element bij bepaling van het<br>aantal stuks in<br>laboratoriumomstandigheden* | 20 mg                                                     | 50 mg            | 50 mg              | 100 mg       |
| Minimaal gewicht van een<br>element bij bepaling van het<br>aantal stuks in<br>laboratoriumomstandigheden* | 200 mg                                                    | 500 mg           | 500 mg             | 1 g          |
| Justeerpunten                                                                                              | 2/4/6 kg                                                  | 2/5/8 kg         | 5/10/15 kg         | 5/10/15 kg   |
| Aanbevolen justeergewicht<br>(klasse), buiten leveringsbereik                                              | 6 kg (F1)                                                 | 8 kg (F1)        | 15 kg (F1)         | 15 kg (F1)   |
| Opwarmingstijd                                                                                             | 2 h                                                       |                  |                    |              |
| Weegeenheden                                                                                               | g, kg, lb, gn, dwt, oz, ozt, pcs, FFA                     |                  |                    |              |
| Luchtvochtigheid                                                                                           |                                                           | max. 80% relatie | ef (geen condensat | e)           |
| Toegestane<br>omgevingstemperatuur                                                                         | −10°C +40°C                                               |                  |                    |              |
| Ingangsspanning van het<br>apparaat                                                                        | 5,9 V, 1 A                                                |                  |                    |              |
| Ingangsspanning van de<br>netadapter                                                                       | AC 110–240 V 50/60 Hz                                     |                  |                    |              |
| Batterij (optie)                                                                                           | 1,5 V, type AAA, 4 stuk                                   |                  |                    |              |
|                                                                                                    | bedrijfstijd 48 h (verlichte achtergrond uit)             |                  |                    |              |
| Bedrijf met accuvoeding (optie)                                                                            | bedrijfstijd 24 h (verlichte achtergrond aan)             |                  |                    |              |
| •                                                                                                    | oplaadtijd ca. 8 h                                        |                  |                    |              |
| Automatisch uitschakelen<br>(batterij, accu)                                                               | keuzemogelijkheid: 30 s, 1/2/5/30/60 min                  |                  |                    |              |
| Afmetingen van de behuizing                                                                                | 350 × 390 × 120 (B × D × H) [mm]                          |                  |                    |              |
| Weegschaalplateau, edelstaal                                                                               | 340 × 240 (S × G) [mm]                                    |                  |                    |              |
| Netto gewicht (kg)                                                                                         | 6,5                                                       |                  |                    |              |
| Interfaces                                                                                                 | RS-232 (optioneel), USB-D (optioneel) bij gebruik van KUP |                  |                    |              |
| Weeginrichting in hangende positie                                                                         | ja (haak meegeleverd)                                     |                  |                    |              |

| KERN                                                                                                    | CKE 36K0.1                                                                                     | CKE 65K0.2             |  |
|----------------------------------------------------------------------------------------------------|------------------------------------------------------------------------------------------------|------------------------|--|
| Artikelnummer / type                                                                                       | TCKE 36K-4-B                                                                                   | TCKE 65K-4-B           |  |
| Afleesbaarheid (d)                                                                                         | 0,1 g                                                                                          | 0,2 g                  |  |
| Weegbereik (Max.)                                                                                          | 36 000 g                                                                                       | 65.000                 |  |
| Tarrabereik (substractief)                                                                                 | 36 000 g                                                                                       | 65.000                 |  |
| Reproduceerbaarheid                                                                                        | 0,2 g                                                                                          | 0,4 g                  |  |
| Liniariteit                                                                                                | ±0,5 g                                                                                         | ±1,0 g                 |  |
| Duur van signaaltoename<br>(typisch)                                                                       |                                                                                                | 3 s                    |  |
| Minimaal gewicht van een<br>element bij bepaling van het<br>aantal stuks in<br>laboratoriumomstandigheden* | 0,1 g                                                                                          | 0,2 g                  |  |
| Minimaal gewicht van een<br>element bij bepaling van het<br>aantal stuks in<br>laboratoriumomstandigheden* | 1 g                                                                                            | 2 g                    |  |
| Justeerpunten                                                                                              | 10/20/30 kg                                                                                    | 20/40/60 kg            |  |
| Aanbevolen justeergewicht<br>(klasse), buiten leveringsbereik                                              | 30 kg (E2)                                                                                     | 60 kg (E2)             |  |
| Opwarmingstijd                                                                                             | 2 h                                                                                            |                        |  |
| Weegeenheden                                                                                               | g, kg, lb, gn, d                                                                               | lwt, oz, ozt, pcs, FFA |  |
| Luchtvochtigheid                                                                                           | max. 80% relat                                                                                 | ief (geen condensatie) |  |
| Toegestane<br>omgevingstemperatuur                                                                         | −10°C +40°C                                                                                    |                        |  |
| Ingangsspanning van het<br>apparaat                                                                        | 5,9 V, 1 A                                                                                     |                        |  |
| Ingangsspanning van de<br>netadapter                                                                       | AC 110–                                                                                        | 240 V 50/60 Hz         |  |
| Batterij (optie)                                                                                           | type A                                                                                         | A 1,5 V, 6 st.         |  |
| Bedrijf met accuvoeding (optie)                                                                            | bedrijfstijd 48 h (verlichte achtergrond uit)<br>bedrijfstijd 24 h (verlichte achtergrond aan) |                        |  |
|                                                                                                    | oplaadtijd ca. 8 h                                                                             |                        |  |
| Automatisch uitschakelen<br>(batterij, accu)                                                               | keuzemogelijkheid: 30 s, 1/2/5/30/60 min                                                       |                        |  |
| Afmetingen van de behuizing                                                                                | 350 × 390 × 120 (B × D × H) [mm]                                                               |                        |  |
| Weegschaalplateau, edelstaal                                                                               | 340 × 240 (B × D) [mm]                                                                         |                        |  |
| Netto gewicht (kg)                                                                                         | 6,5                                                                                            |                        |  |
| Interfaces                                                                                                 | RS-232 (optioneel), USB-D (optioneel) bij gebruik van KUP                                      |                        |  |
| Weeginrichting in hangende positie                                                                         | ja (haak meegeleverd)                                                                          |                        |  |

# Kleine behuizing:

| KERN                                                                                                    | CKE 360-3                                                                                                    | CKE 3600-2             |  |
|----------------------------------------------------------------------------------------------------|----------------------------------------------------------------------------------------------------|------------------------|--|
| Artikelnummer / type                                                                                           | TCKE 300-3-A                                                                                                    | TCKE 3000-2-A          |  |
| Afleesbaarheid (d)                                                                                             | 0,001 g                                                                                                    | 0,01 g                 |  |
| Weegbereik (Max.)                                                                                              | 360 g                                                                                                    | 3600 g                 |  |
| Tarrabereik (substractief)                                                                                     | 360 g                                                                                                    | 3600 g                 |  |
| Reproduceerbaarheid                                                                                            | 0,001 g                                                                                                    | 0,01 g                 |  |
| Liniariteit                                                                                                    | ±0,005 g                                                                                                    | ±0,05 g                |  |
| Duur van signaaltoename<br>(typisch)                                                                           | 3                                                                                                    | S                      |  |
| Minimaal gewicht van een<br>element bij bepaling van<br>het aantal stuks in<br>laboratoriumomstandighe<br>den* | 2 mg                                                                                                    | 20 mg                  |  |
| Minimaal gewicht van een<br>element bij bepaling van<br>het aantal stuks in<br>laboratoriumomstandighe<br>den* | 20 mg                                                                                                    | 200 mg                 |  |
| Justeerpunten                                                                                                  | 100/200/350 g                                                                                                    | 1/2/3,5 kg             |  |
| Aanbevolen<br>justeergewicht (klasse),<br>buiten leveringsbereik                                               | 200 g (F1)                                                                                                    | 2 kg (F1)              |  |
| Opwarmingstijd                                                                                                 | 2                                                                                                    | h                      |  |
| Weegeenheden                                                                                                   | g, kg, lb, gn, dwt,                                                                                                    | oz, ozt, pcs, FFA      |  |
| Luchtvochtigheid                                                                                               | max. 80% relatief (                                                                                                    | geen condensatie)      |  |
| Toegestane<br>omgevingstemperatuur                                                                             | –10°C +40°C                                                                                                    |                        |  |
| Ingangsspanning van het<br>apparaat                                                                            | 5,9 V, 1 A                                                                                                    |                        |  |
| Ingangsspanning van de<br>netadapter                                                                           | AC 110–240 V, 50/60 Hz                                                                                                    |                        |  |
| Batterij (optie)                                                                                               | 1,5 V, type AAA, 4 stuk                                                                                                    |                        |  |
| Rodriif mot accuvooding                                                                                        | bedrijfstijd 48 h (verlichte achtergrond uit)                                                                                |                        |  |
| (optie)                                                                                                    | bedrijfstijd 24 h (verlichte achtergrond aan)                                                                                |                        |  |
|                                                                                                    | oplaadtijd ca. 8 h                                                                                                    |                        |  |
| Automatisch uitschakelen<br>(batterij, accu)                                                                   | keuzemogelijkheid: 30 s, 1/2/5/30/60 min                                                                                     |                        |  |
| Afmetingen van de<br>behuizing                                                                                 | 163 × 245 × 65 (B × D × H) [mm]                                                                                              |                        |  |
| Weegschaalplateau,<br>edelstaal                                                                                | Ø 81 mm                                                                                                    | 130 × 130 (S × G) [mm] |  |
| Netto gewicht (kg)                                                                                             | 0,84                                                                                                    | 1,44                   |  |
| Interfaces                                                                                                    | RS-232 (optioneel), USB-D (optioneel), Bluetooth (optioneel), Wi-Fi<br>(optioneel), Ethernet (optioneel) met KUP aansluiting |                        |  |
| Weeginrichting in hangende positie                                                                             | ja (haak meegeleverd)                                                                                                    |                        |  |

\* Minimaal gewicht van afzonderlijk element bij bepaling van het aantal stuks in laboratoriumomstandigheden:

- Er zijn ideale omgevingscondities voor het bepalen van het aantal stuks met hoge resolutie
- > Geen gewichtsverdeling van getelde delen

# \*\* Minimaal gewicht van een element bij bepaling van het aantal stuks in normale omstandigheden:

- > Er zijn onrustige omgevingsomstandigheden (wind, trillingen)
- > Er bestaat gewichtsverdeling van de getelde delen

# 2 Conformiteitverklaring

De geldende EG-verklaring van overeenstemming is beschikbaar op de website:

www.kern-sohn.com/ce

# 3 Overzicht van de apparatuur

# 3.1 Elementen

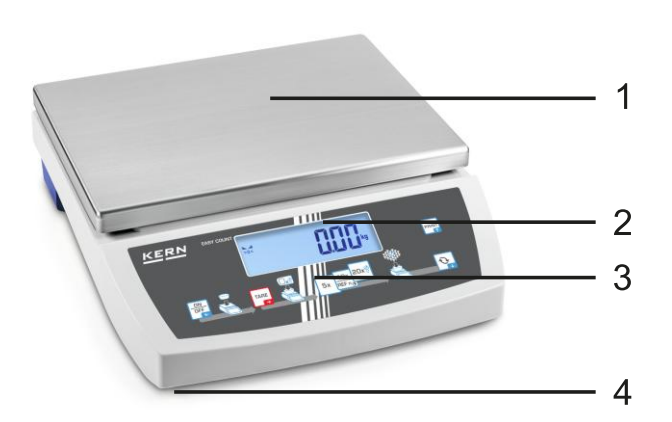

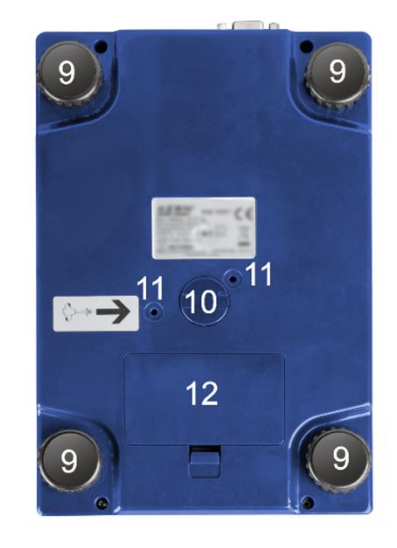

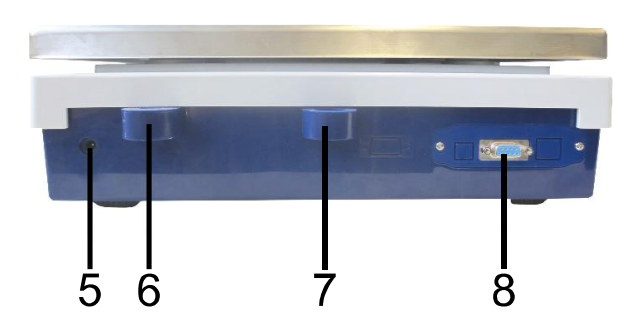

| Pos. | Naam                         |
|------|------------------------------|
| 1    | Weegschaalplateau            |
| 2    | Afleesinrichting             |
| 3    | Toetsenbord                  |
| 4    | Voet met verstelbare schroef |
| 5    | Aansluiting voedingseenheid  |
|      |                              |

- 6 Libel (waterpas)
- 7 Contact voor diefstalbeveiliging
- 8 KUP aansluiting (KERN Universal Port)
- 9 Voet met verstelbare schroef
- 10 Weeginrichting in hangende positie
- 11 Vervoerbeveiliging (enkel modellen met kleine
- behuizing)
- 12 Batterijcontainer

# 3.2 Bedienelementen

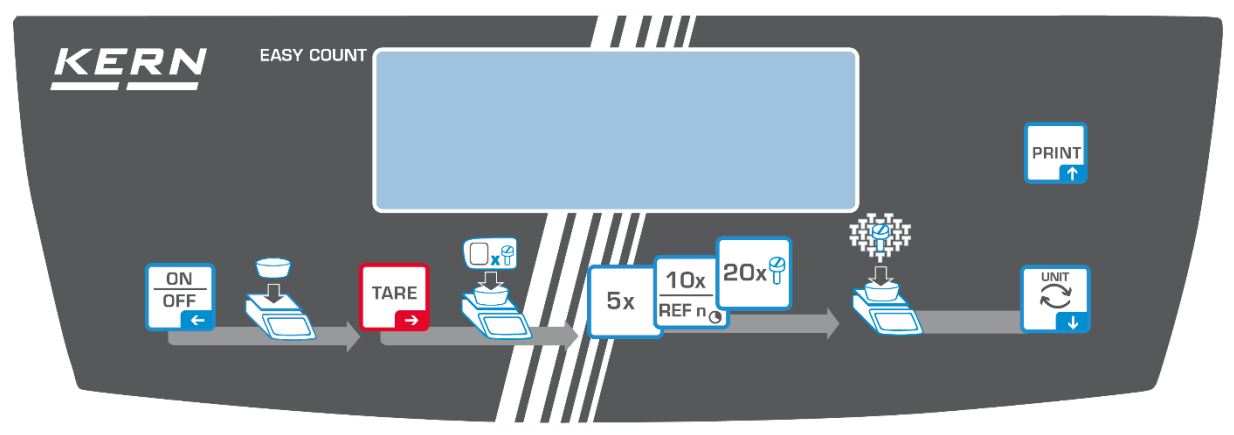

# 3.2.1 Toetsenbordoverzicht

| Toets                     | Naam            | Functie in bedrijfsmodus                                                                                                    | Functie in het menu                                                                                                    |
|---------------------------|-----------------|----------------------------------------------------------------------------------------------------|----------------------------------------------------------------------------------------------------|
| ON<br>OFF<br>←            | ON/OFF<br>toets | <ul> <li>Aan-/uitzetten<br/>(toets indrukken en<br/>ingedrukt houden)</li> <li>Achtergrondverlichting van<br/>het scherm aan-/uitzetten<br/>(toets indrukken)</li> </ul> | <ul> <li>Navigatietoets </li> <li>Terug naar het vorige menuniveau</li> <li>Het menu verlaten / terug naar de weegmodus</li> </ul>                                                            |
| TARE<br>➡                 | TARE<br>toets   | <ul> <li>Tarreren</li> <li>Op nul zetten</li> </ul>                                                                                                    | <ul> <li>&gt; Menu opvragen<br/>(op de toets drukken en<br/>ingedrukt houden)</li> <li>&gt; Navigatietoets →</li> <li>&gt; Keuze van de menupunt</li> <li>&gt; De keuze bevestigen</li> </ul> |
| 5x <sup>2</sup>           | 5x              | Het aantal referentiestuks<br>"5"                                                                                                    |                                                                                                    |
|                           | 10x             | Het aantal referentiestuks<br>"10"                                                                                                    |                                                                                                    |
| 10x<br>REF n <sub>®</sub> | REF n           | <ul> <li>Vrij gekozen aantal<br/>referentiestukken<br/>(door de toets te drukken en<br/>ingedrukt te houden)</li> </ul>                                                  |                                                                                                    |
| 20x 🖓                     | 20x             | Het aantal referentiestuks<br>"20"                                                                                                    |                                                                                                    |
|                           | Toets 🔄         | Toets voor omschakelen, zie<br>hoofdstuk 8.4                                                                                                    | <ul> <li>➢ Navigatietoets ↓</li> <li>➢ Menupunt activeren</li> </ul>                                                                                                    |
|                           | PRINT<br>toets  | <ul> <li>Overdracht van de<br/>weeggegevens via<br/>intereface</li> </ul>                                                                                                | Navigatietoets                                                                                                    |

# 3.2.2 De waarde numeriek invoeren

| Toets     | Naam                    | Functie                                                                                                    |
|-----------|-------------------------|----------------------------------------------------------------------------------------------------|
|           |                         | Cijferkeuze                                                                                                    |
| TARE<br>→ | Navigatietoets 🗲        | De ingevoerde gegevens bevestigen. Meerdere<br>malen op de toets voor elke positie drukken. Het<br>verschijnt een venster voor numerieke invoer. |
|           | Navigatietoets <b>V</b> | De waarde van het knipperende cijfer<br>verminderen (0–9)                                                                                        |
|           | Navigatietoets 🛧        | De waarde van het knipperende cijfer vergroten<br>(0–9)                                                                                          |

# 3.2.3 Overzicht van de aanduidingen

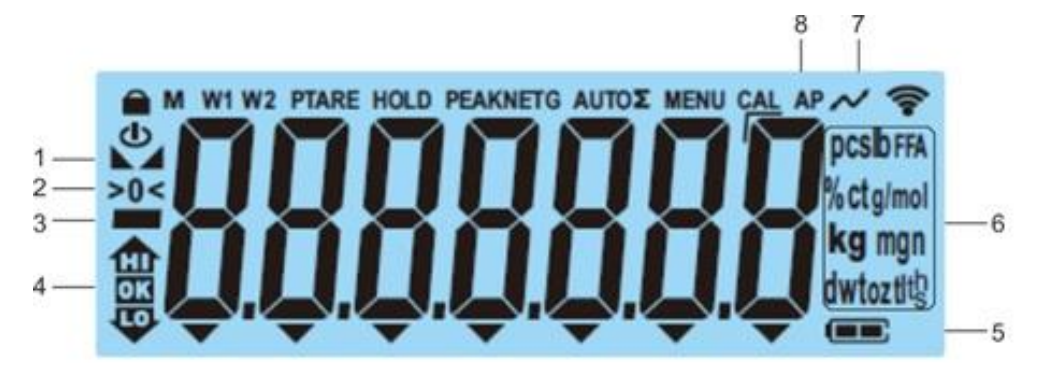

| Positie | Aanduiding               | Beschrijving                                                                                                    |
|---------|--------------------------|----------------------------------------------------------------------------------------------------|
| 1       |                          | Stabilisatieaanduiding                                                                                                    |
| 2       | >0<                      | Nulaanduiding                                                                                                    |
| 3       |                          | Aanduiding van de negatieve waarde                                                                                                 |
| 4       |                          | Tolerantie-markeringen voor weging met<br>een tolerantiebereik                                                                     |
| 5       |                          | Indicator laadstatus batterij                                                                                                    |
| 6       | Indicator eenheden / Pcs | Keuzemogelijkheid: g, kg, lb, gn, dwt, oz,<br>ozt<br>of<br>Toepassingspictogram [ <b>Pcs</b> ] bij het<br>bepalen van aantal stuks |
| 7       | $\sim$                   | Gegevensoverdracht in uitvoering                                                                                                   |
| 8       | AP                       | Functie "Autoprint" actief                                                                                                    |
| -       | G                        | Indicator bruto - gewichtswaarde                                                                                                   |
| -       | NET                      | Indicator netto - gewichtswaarde                                                                                                   |
| -       | Σ                        | De weeggegevens zijn in het<br>optelgeheugen                                                                                       |

# 4 Basisopmerkingen (algemene informatie)

# 4.1 Beoogd gebruik

De door u aangekochte weegschaal dient ter bepaling van het gewicht (de weegwaarde) van het gewogen materiaal. Ze dient als een "niet automatische weegschaal" te worden beschouwd, d.w.z. dat het gewogen materiaal voorzichtig handmatig in het midden van het weegschaalplateau dient te worden geplaatst. De weegwaarde kan na de stabilisatie worden afgelezen.

# 4.2 Afwijkend gebruik

- Onze weegschalen zijn geen automatische weegschalen en worden niet voor dynamische wegingen gebruikt. Toch, na controle van het individuele gebruiksbereik en de speciale nauwkeurigheidseisen van de hier genoemde toepassing, kunnen de weegschalen ook voor dynamische wegingen worden gebruikt.
- Het weegschaalplateau niet aan langdurige belasting blootstellen. Dit kan leiden tot beschadiging van het meetmechanisme.
- Stoten en overbelasting van de weegschaal boven aangegeven maximale last (*Max.*), met bestaande tarravooraftrek, absoluut mijden. Het kan tot de beschadiging van het weegschaal leiden.
- Gebruik de weegschaal nooit in een gevaarlijke omgeving. De serie-uitvoering is geen explosiebestendige uitvoering.
- De weegschaal mag niet op constructieve wijze worden gewijzigd. Dit kan leiden tot de weergave van onjuiste meetresultaten, veiligheidsgebreken of vernietiging.
- De weegschaal mag alleen overeenkomstig de beschreven specificaties worden gebruikt. Andere gebruiksbereiken / toepassingsgebieden vereisen schriftelijke toestemming van de firma KERN.

# 4.3 Garantie

De garantie vervalt ingeval van:

- het niet naleven van onze richtsnoeren zoals in de gebruiksaanwijzing bepaald;
- gebruik buiten de beschreven toepassingen;
- wijziging of opening van het toestel;
- mechanische beschadiging of door werking van media, vloeistoffen en natuurlijk verbruik;
- onjuiste opstelling of elektrische installatie;
- overbelasting van het meetmechanisme.

# 4.4 Toezicht over de controlemiddelen

In het kader van kwaliteitssysteem dienen regelmatig technische meeteigenschappen van de weegschaal en eventueel beschikbare controlegewichten te worden gecontroleerd. De verantwoordelijke gebruiker moet hiervoor een geschikt interval als ook het type en de omvang van deze controle vaststellen. Informatie betreffende toezicht over controlemiddelen zoals weegschalen als ook over noodzakelijke controlegewichten zijn toegankelijk op de website van de firma KERN (www.kern-sohn.com). De controlegewichten en de weegschalen kan men snel en goedkoop laten ijken (kalibreren) in een ijkinglaboratorium van de firma KERN geaccrediteerd (terugzetten naar de norm geldende in bepaald land).

# 5 Veiligheidsrichtlijnen

# 5.1 Richtlijnen van de gebruiksaanwijzing nakomen

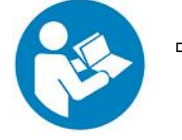

⇒ Lees deze gebruiksaanwijzing vóór de installatie en inbedrijfstelling zorgvuldig door, ook als u al ervaring heeft met KERN-weegschalen.

#### 5.2 Personeelscholing

Het apparaat mag enkel door opgeleide medewerkers worden bediend en onderhouden.

# 6 Vervoer en opslag

#### 6.1 Controle bij ontvangst

Controleer onmiddellijk na ontvangst van het pakket of er geen zichtbare beschadigingen aanwezig zijn - hetzelfde betreft het toestel na het uitpakken.

#### 6.2 Verpakking / retourvervoer

- 0
- ⇒ Bewaar alle onderdelen van de originele verpakking voor eventueel retourvervoer.
- ⇒ Gebruik alleen de originele verpakking voor het retourvervoer.
- Ontkoppel alle aangesloten kabels en losse/verplaatsbare onderdelen vóór verzending.
- ⇒ Maak eventuele transportsloten weer vast, indien beschikbaar.
- ⇒ Alle delen, bv. het windscherm, het weegschaalplateau, de netadapter, e.d. dienen tegen wegglijden en beschadiging te worden beveiligd.

# 7 Uitpakken, installeren en in werking stellen

# 7.1 Plaats van installatie en gebruikslocatie

De weegschalen zijn ontworpen om betrouwbare weegresultaten onder normale gebruiksomstandigheden te garanderen.

De keuze van de juiste locatie voor de weegschaal verzekert een nauwkeurige en snelle werking.

# Op de plaats van installatie moet het volgende in acht worden genomen:

- Plaats de weegschaal op een stabiele, vlakke ondergrond.
- Extreme temperaturen als ook temperatuurverschillen bij bv. plaatsing in de buurt van de verwarmingsbronnen of op plaatsen met directe werking van zonnestralen vermijden.
- Bescherm de weegschaal tegen directe tocht door open ramen en deuren.
- Vermijd trillingen tijdens het wegen.
- Bescherm de weegschaal tegen hoge vochtigheid, dampen en stof.
- Stel het toestel niet gedurende lange tijd bloot aan hoge vochtigheid. Niet toegestane condensatie (condensatie van vocht op het apparaat) kan optreden als een koud apparaat in een veel warmere omgeving wordt gebracht. In dat geval moet het van het net gescheiden apparaat ca. 2 uur bij kamertemperatuur acclimatiseren.
- Elektrostatische ladingen mijden die van het gewogen materiaal en van de weegschaalcontainer komen.
- Het apparaat niet in gebieden gebruiken met explosiegevaar of in gebieden waar gevaar bestaat voor explosie van gassen, dampen, nevels en stoffen!
- Weg van chemische middelen (bv. vloeistoffen of gassen) houden die agressief op de interne en externe weegschaaloppervlaktes kunnen uitwerken en deze beschadigen.
- Bij optreden van elektromagnetische velden, statische ladingen als ook instabiele elektrische voeding zijn grote onregelmatigheden in weergave mogelijk (foutief weegresultaat als ook schade van de weegschaal). Men dient in dat geval de weegschaal te verplaatsen of de storingsbron verwijderen.

# 7.2 Uitpakken en controle

Het apparaat en de onderdelen uit de verpakking afnemen, het verpakkingsmateriaal verwijderen en op de daarvoor voorziene werkplaats plaatsen. Controleer of alle onderdelen van de leveringsomvang aanwezig en onbeschadigd zijn.

Leveringsomvang / serietoebehoren:

- Weegschaal, zie hoofdstuk 3.1
- Netadapter
- Gebruiksaanwijzing
- Afdekkap
- De haak voor het wegen in hangende positie
- Inbussleutel (enkel modellen met kleine behuizing)

# 7.3 Installatie, opstellen en waterpas zetten

Vervoerbeveiliging aan de onderkant verwijderen (enkel modellen met kleine behuizing)

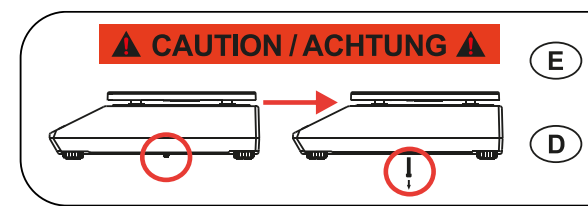

Remove transportation locking screw(s) on the bottom side before powering up and start using this product. Be aware: Not removing the screw(s) will ultimately lead to incorrect weighing results. Entfernen Sie die Transportsicherungsschraube(n) von der Unterseite vor Einschalten und Inbetriebnahme des Produkts. Beachten Sie: Wenn Sie die Schraube(n) nicht entfernen, führt dies zu inkorrekten Wägeergebnissen.

- ⇒ Instaleer weegschaalplateau en indien nodig windbescherming.
- ⇒ De weegschaal op een effen oppervlakte plaatsen.
- Stel de weegschaal met de voetschroeven waterpas totdat de luchtbel in de waterpasindicator zich in de gemarkeerde zone bevindt.

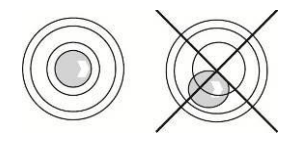

⇒ Controleer regelmatig dat ze waterpas is.

# 7.4 Netaansluiting

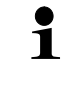

De landspecifieke stekker kiezen en in de netadapter steken.

Controleer dat de voedingspanning van de weegschaal correct is ingesteld. De weegschaal kan aan het voedingsnetwerk enkel dan worden aangesloten indien de gegevens op het toestel (sticker) en de lokale voedingspanning identiek zijn.

Gebruik enkel originele netadapters van de firma KERN. Gebruik van andere producten vereist de toestemming van de firma KERN.

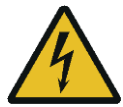

# Belangrijk:

- Vóór het starten de netkabel op beschadigingen controleren.
- > De netadapter mag geen contact met vloeistoffen hebben.
- > De stekker moet altijd bereikbaar zijn.

# 7.5 Bedrijf met de accuvoeding (optioneel)

| LET OP    | De accu en de lader zijn compatibel. Enkel de met de<br>weegschaal geleverde netadapter gebruiken.                                                                                                    |
|-----------|----------------------------------------------------------------------------------------------------|
| ^         | ⇒ De weegschaal niet tijdens het opladen gebruiken.                                                                                                    |
| <u>/!</u> | Vervang de accu enkel door een accu van hetzelfde type of<br>van het door de fabrikant aanbevolen type.                                                                                                    |
|           | <ul> <li>De accu is niet beschermd tegen alle omgevingsinvloeden.</li> <li>Blootstelling van de accu aan bepaalde<br/>omgevingsomstandigheden kan tot brand of explosie leiden.</li> <li>Het kan leiden tot ernstig letsel aan personen of schade aan<br/>eigendommen.</li> </ul> |
|           | ⇒ Bescherm de accu tegen vuur en hitte.                                                                                                    |
|           | Laat de accu niet in contact met vloeistoffen, chemicaliën of<br>zouten.                                                                                                    |
| •         | ⇒ Stel de accu niet bloot aan hoge druk of magnetronstraling.                                                                                                    |
|           | Breng in geen geval wijzigingen aan en bewerk niet met de accu en de lader.                                                                                                    |
| 100       | ⇒ Gebruik geen defecte, beschadigde of vervormde accu.                                                                                                    |
|           | Verbind of kortsluit de elektrische contacten van de accu niet<br>met metalen voorwerpen.                                                                                                    |
|           | Elektrolyt kan uit een beschadigde accu lekken. Contact van<br>de elektrolyt met de huid of de ogen kan tot irritatie leiden.                                                                                                    |
|           | Let bij het plaatsen of vervangen van accu`s op de juiste<br>polariteit (zie informatie in het batterijvakje).                                                                                                    |
|           | Door de netadapter aan te sluiten wordt de accu<br>uitgeschakeld. Bij gebruik op netvoeding moet de batterij                                                                                                    |

| worden verwijderd als de weging langer dan 48 uur duurt!<br>(Gevaar van oververhitting).                                                                                                    |
|----------------------------------------------------------------------------------------------------|
| Indien wordt geconstateerd dat de accu een geur afgeeft,<br>verhit, verkleurd of vervormd is, moet ze onmiddellijk van de<br>stroomvoorziening worden losgekoppeld en indien mogelijk,<br>van de weegschaal. |

# 7.5.1 De accu opladen

# De accu (optie) wordt met behulp van de meegeleverde netadapter opgeladen.

Vóór het eerste gebruik moet de accu met het netsnoer minstens 15 uur worden opgeladen.

Om de batterij in het menu te besparen (zie hoofdstuk 10.3.1) kan de functie van automatisch uitzetten <  $Au \models aFF$  > worden geactiveerd.

Wanneer de accu leeg wordt, verschijnt het symbool <  $L\Box \Box \Box \Box \Box = 2$ . Om de accu op te laden, het netsnoer zo snel mogelijk aansluiten. De oplaadtijd tot de volledige oplading bedraagt ca. 8 uur.

# 7.6 Randapparatuur aansluiten

Vóór aansluiten of afkoppelen van extra apparatuur (printer, computer) aan/van de gegevensinterface dient de weegschaal noodzakelijk van netwerk te worden gescheiden.

Uitsluitend accessoires en randapparatuur van de firma KERN met de weegschaal gebruiken, optimaal aan de weegschaal aangepast.

# 7.7 Eerste inbedrijfstelling

Om precieze weegresultaten met behulp van elektronische weegschalen te krijgen, dient de weegschaal een juiste werkingstemperatuur te bereiken (zie "Opwarmingstijd", hoofdstuk 1). De weegschaal moet gedurende deze opwarmtijd op de stroomvoorziening (netaansluiting, accu of batterij) zijn aangesloten en ingeschakeld.

De nauwkeurigheid van de schaal hangt af van de plaatselijke zwaartekrachtversnelling.

De aanwijzingen in het hoofdstuk "Justeren" absoluut opvolgen.

# 7.8 Justeren

Omdat de waarde van de valversnelling niet op elke plek op Aarde gelijk is, dient elke afleesinrichting met aangesloten weegsschaalplateau te worden aangepast conform de weegregel voortvloeiende uit regels van natuurkunde - aan de valversnelling op de plaats van installatie van de weegschaal (enkel indien de weegschaal niet eerder in fabriek is gejusteerd op de plaats van installatie). Een dergelijke justeerprocedure moet worden uitgevoerd bij de eerste ingebruikneming, na elke verandering van plaats en bij schommelingen van de omgevingstemperatuur. Om nauwkeurige meetresultaten te verzekeren wordt het aanvullend aanbevolen om de display ook cyclisch in de weegmodus te justeren.

# **Uitvoering:**

• Indien mogelijk het justeren met het justeergewicht doorvoeren waar het gewicht van gelijk is aan de maximale belasting van de weegschaal (aanbevolen justeersgewicht, zie hoofdstuk 1). Het is ook mogelijk het justeren met de gewichten van andere nominale waarden of tolerantieklassen door te voeren, het is maar niet optimaal voor wat betreft de meettechniek. De nauwkeurigheid van het justeergewicht moet gelijk zijn aan de basisleesbaarheid [*d*] van de weegschaal, en beter, als het een beetje hoger is.

Gegevens over de controlegewichten zijn te vinden op: <u>http://www.kern-</u> <u>sohn.com</u>

- Zorg voor stabiele omgevingsomstandigheden. Voor de stabilisatie is de opwarmingstijd vereist (zie hoofdstuk 1).
- Zorg ervoor dat zich op het weegplateau geen voorwerpen bevinden.
- Trillingen en tocht vermijden.
- Het justeren enkel bij opgelegd standaard weegschaalplateu uitvoeren.

7.8.1 Extern justeren < c ALEHE >

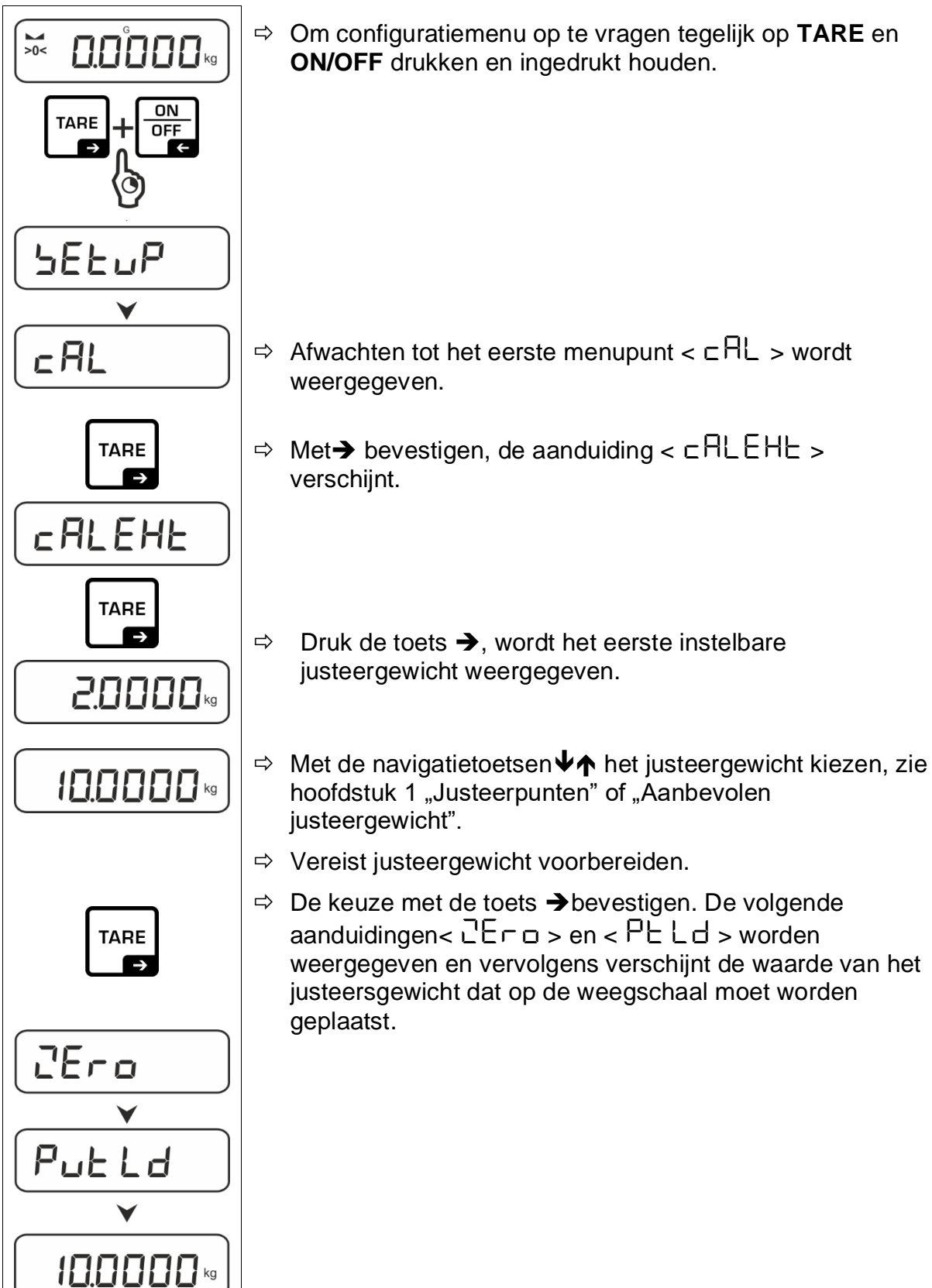

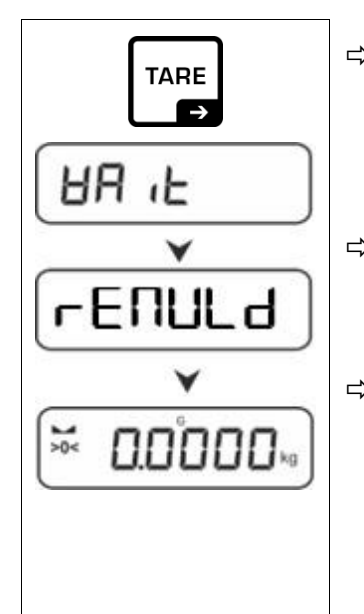

- ⇒ Plaats het justeergewicht en bevestig door op → te drukken, er worden < 日日 1 と > en
   < □ E Π U L d > weergegeven.
- ⇒ Nadat < ⊢ E Π UL d > is weergegeven het justeergewicht verwijderen.
- ⇒ Na succesvol justeren wordt de weegschaal automatisch terug naar de weegmodus gezet.
   Bij fout van het justeren (bv. wanneer zich op de weegschaal voorwerpen bevinden) verschijnt op de afleeseenheid een foutmelding < └┌ └┌ └ >. De weegschaal uitzetten en het justeerproces herhalen.
- 7.8.2 Extern justeren met gebruik van een door de gebruiker gedefinieerd justeergewicht < cRLEud >

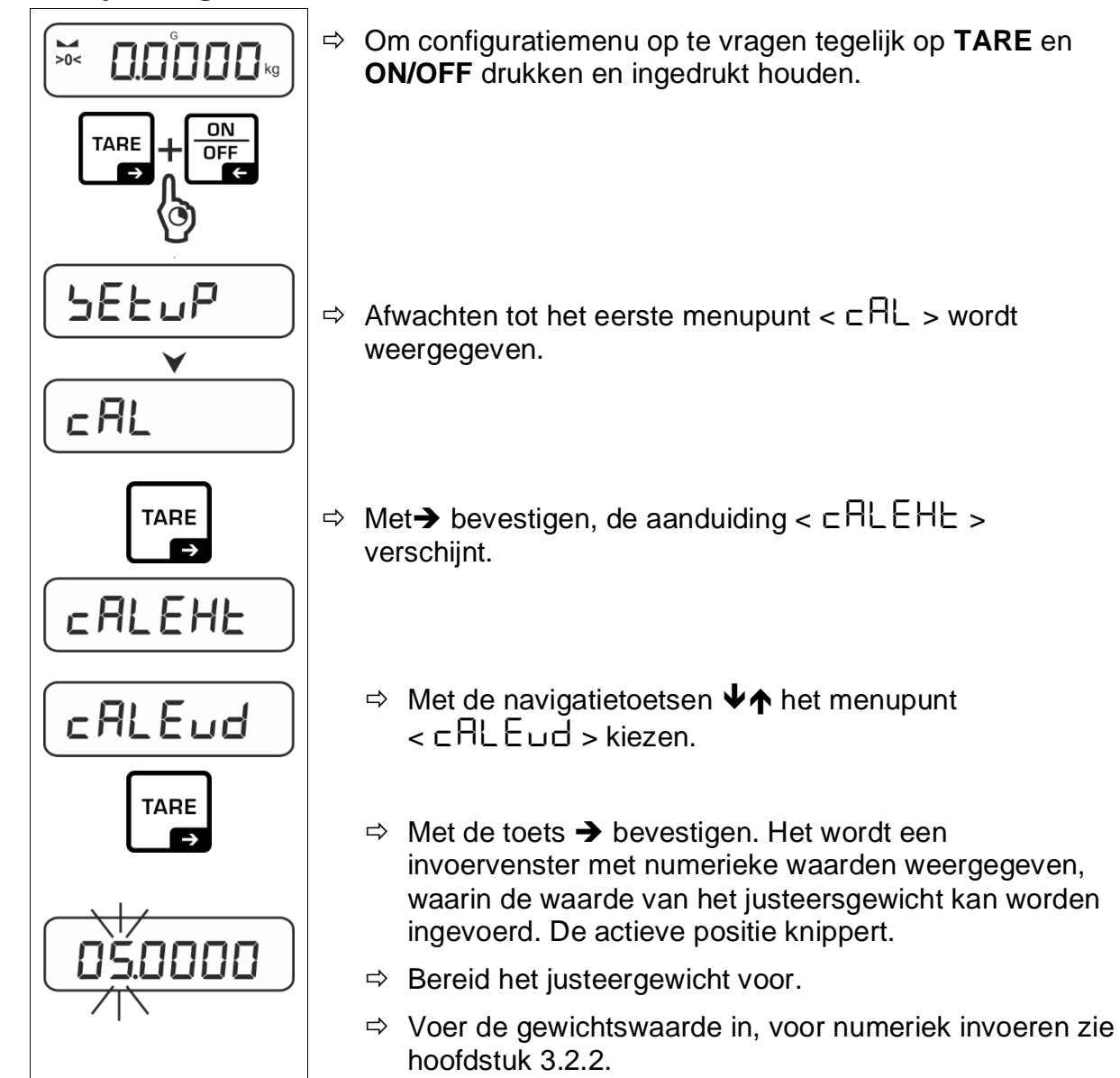

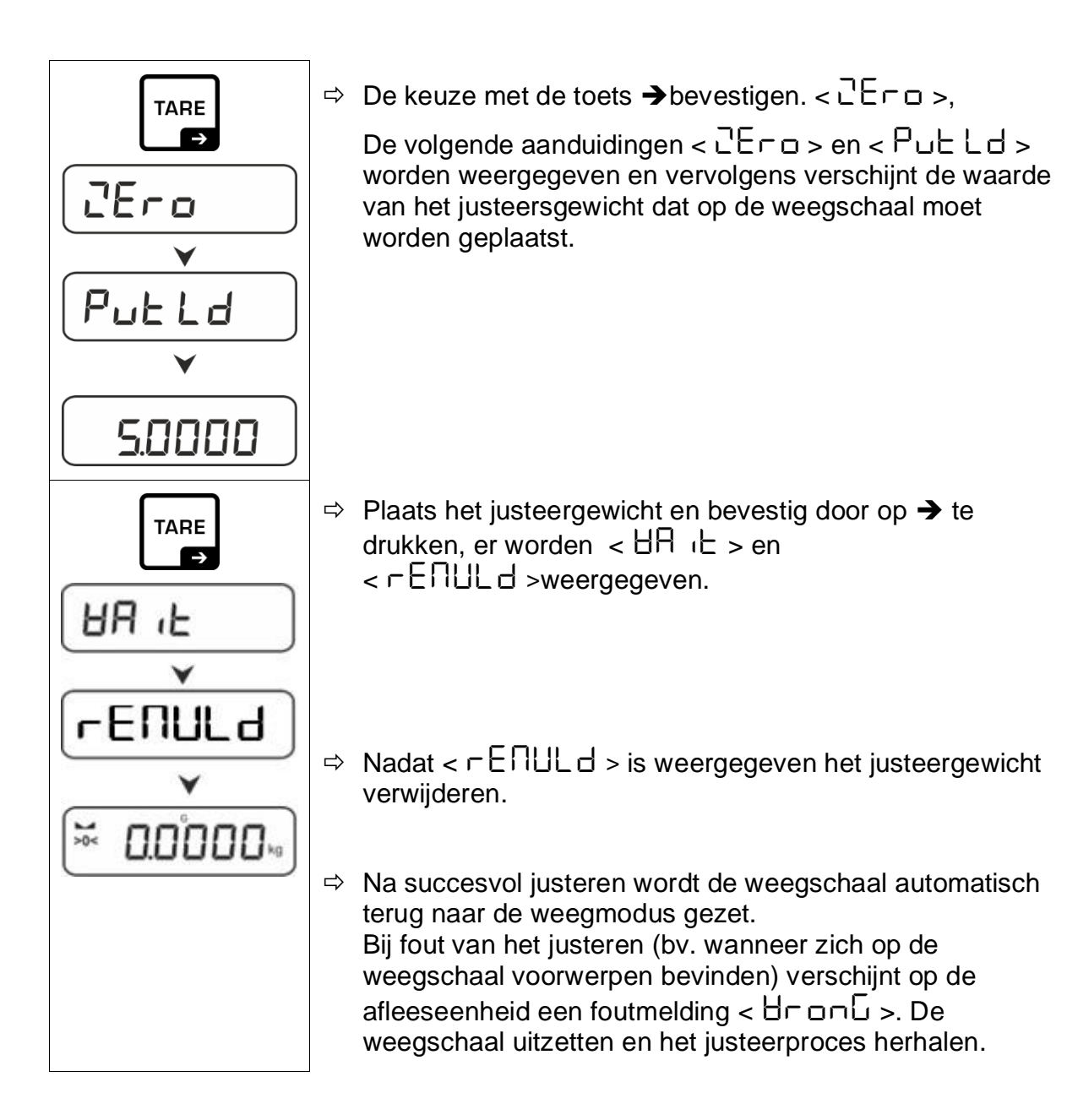

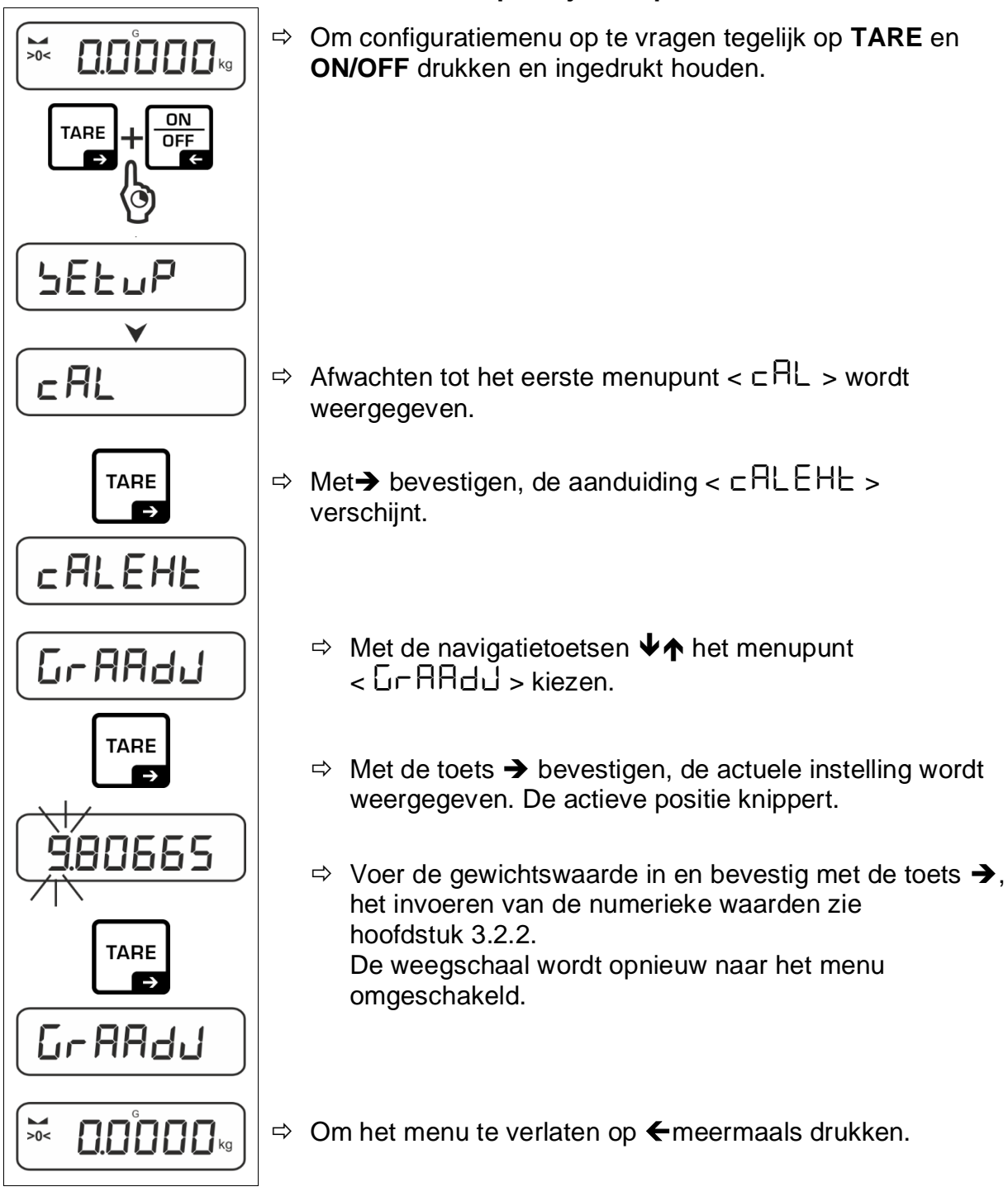

# 7.8.3 Constante van de zwaartekracht op het justeerpunt < $\Box \cap RRd J$ >

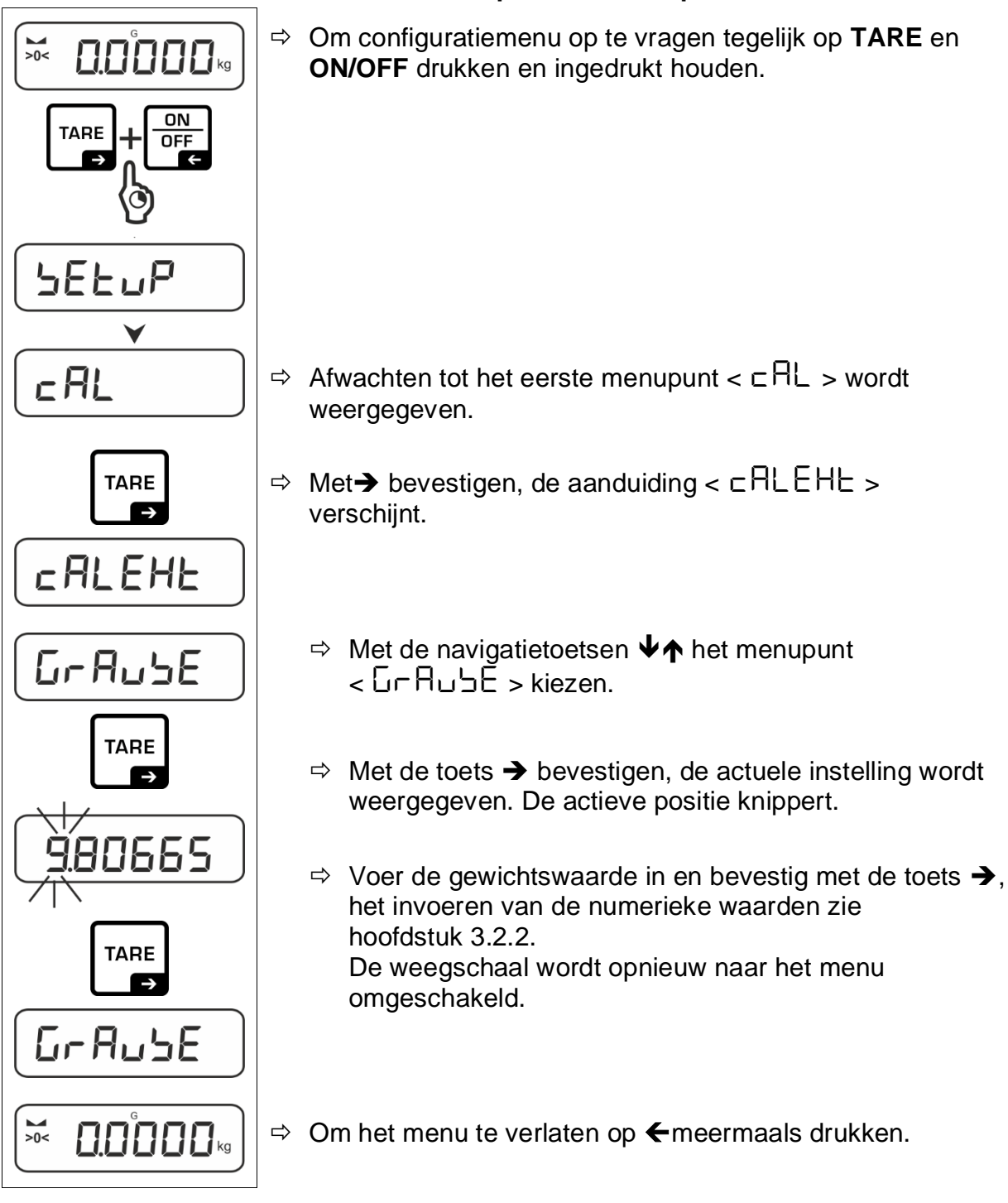

# 7.8.4 Constante van de zwaartekracht op de installatieplaats < $\Box \cap A \sqcup \Box E$ >

# 8 Basismodus

# 8.1 Aan-/uitzetten

# Aanzetten:

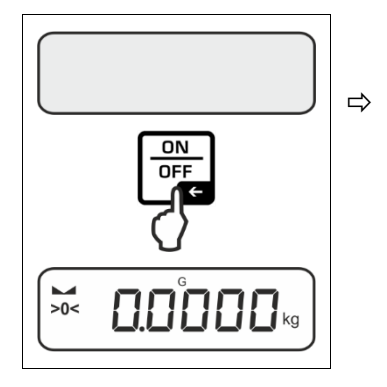

De toets **ON/OFF** drukken. Nadat de display wordt aangezet, wordt de autotest van de weegschaal doorgevoerd. Afwachten tot de gewichtsaanduiding verschijnt. De weegschaal is paraat met de laatste actieve toepassing.

# Uitzetten:

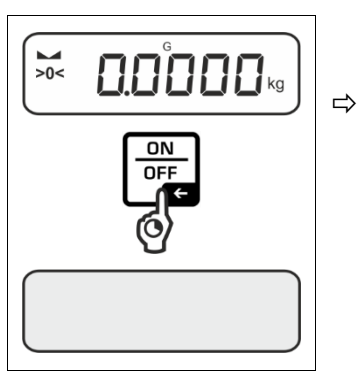

De toets **ON/OFF** drukken en ingedrukt houden tot de display verdwijnt.

# 8.2 Gewoon wegen

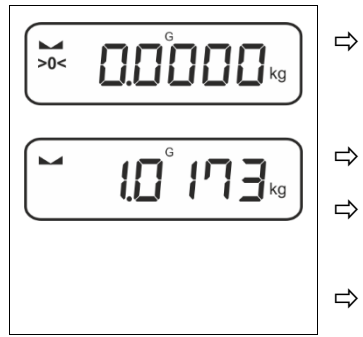

- De weergave van de nulaanduiding [**>0**<] controleren, indien nodig op nul zetten door op **TARE** te drukken.
- Het te wegen materiaal opleggen.
- Afwachten tot de stabilisatieaanduiding () wordt weergegeven.
- Het weegresultaat aflezen.
- **Waarschuwing voor overbelasting** Overbelasting van de weegschaal boven aangegeven maximale last (*Max*) met bestaande tarravooraftrek, absoluut vermijden.

Het kan tot de beschadiging van het apparaat leiden. Het overschrijden van de maximale last wordt met de aanduiding  $\int - - 7$ gesignaleerd. De weegschaal ontlasten of de initiële belasting verminderen.

# 8.3 Tarreren

Het eigen gewicht van de willekeurige container gebruikt voor de weging kan worden getarreerd door de toets te drukken, waardoor bij volgende weegprocessen het nettogewicht van het gewogen materiaal verschijnt.

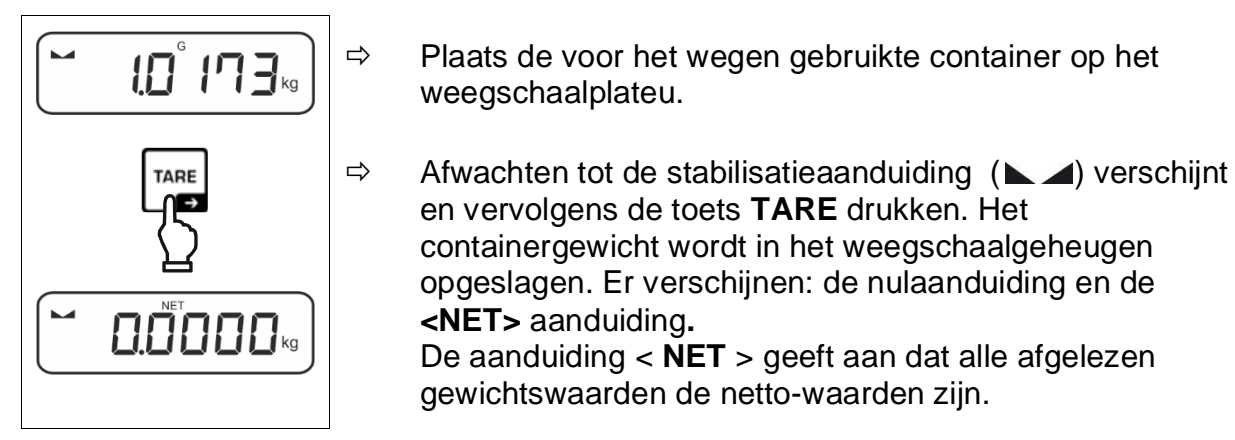

- Wanneer de weegschaal wordt ontladen, wordt de opgeslagen tarrawaarde met een negatief teken weergegeven.
  - Om de opgeslagen tarrawaarde te wissen, dient de weegschaal te worden ontlast en de toets **TARE** gedrukt.
  - De procedure kan een willekeurig aantal keren worden herhaald, bij voorbeeld bij het wegen van verschillende ingrediënten van een mengsel (bijwegen). De grens wordt bereikt wanneer het volledige tarreerbereik wordt gebruikt.
  - Tarra numeriek invoeren (functie PRE-TARE)

# 8.4 Omschakelen van de weegeenheid

# Eenheid omschakelen:

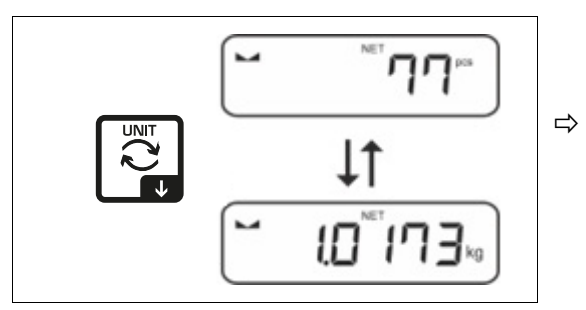

Met de toets R kan tussen actieve eenheid 1 en eenheid 2 worden omgeschakeld.

#### Andere eenheid activeren:

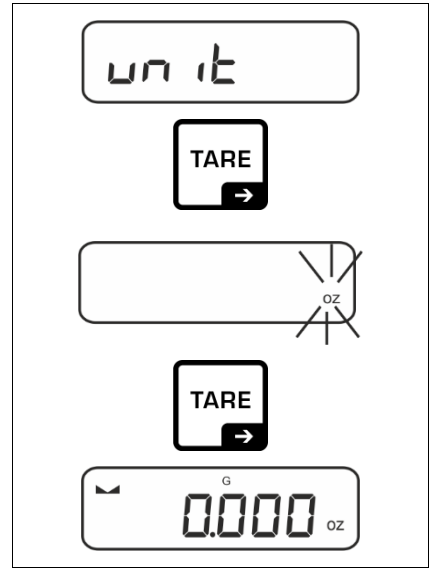

- ⇒ De menuinstelling < u□ ↓ L > kiezen en met de toets → bevestigen.
- ⇒ Afwachten totdat de nulaanduiding blinkt.
- A Met de navigatietoetsen ↓1 de weegeenheid kiezen en met de toets → bevestigen.
- Vereiste instellingen bij de keuze van een toepassing (FFA) vermeld in het hoofdstuk 9.6.2.

# 8.5 Ondervloerweging (optioneel, afhankelijk van het model)

Met ondervloerweging is het mogelijk om de voorwerpen te wegen die vanwege hun grootte of vorm niet op de weegschaal kunnen worden geplaatst.

Men dient als volgt te handelen:

- ⇒ Zet de weegschaal uit.
- ⇒ Verwijder de plug aan de onderkant van de weegschaal.
- ⇒ Plaats de weegschaal boven de opening.
- ⇒ Schroef de haak volledig vast.
- ⇒ Hang het te wegen materiaal op en voer het wegen uit.

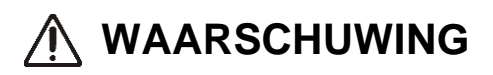

- Alle opgehangen voorwerpen moeten voldoende stabiel zijn en het gewogen materiaal stevig worden opgehangen (breukgevaar).
- Hang nooit lasten op die gegeven maximale belasting (*Max.*) overschrijden (breukgevaar).

Onder de last mogen zich geen levende wezens of voorwerpen bevinden die letsels kunnen opkomen of beschadigd kunnen worden.

# 

Na voltooid wegen is het noodzakelijk om opnieuw de opening in de onderbouw van de weegschaal te sluiten (stofbescherming).

# 9 Toepassing <Tellen>

# 9.1 Toepassingsspecifieke instellingen

# Menu opvragen:

- ⇒ De toets **TARE** drukken en zo lang ingedrukt houden tot de aanduiding  $< \exists P \sqsubseteq \exists \Box \exists \neg >>$  verschijnt.
- ⇒ De aanduiding verandert eerst in <  $\Box \Box \Box \Box \Box \Box \Box = 0$  and in <  $\Box EF$  >.
- ⇒ Navigatie in het menu, zie hoofdstuk 10.1.

| Niveau 1          | Niveau 2                                    | Niveau 3                                                     | Omschrijving / h                                     | oofdstuk          |  |  |  |
|-------------------|---------------------------------------------|--------------------------------------------------------------|------------------------------------------------------|-------------------|--|--|--|
| rEF.              | 5                                           | Het aantal referentiestuks 5                                 |                                                      |                   |  |  |  |
| Het aantal        | 10                                          | Het aantal referentiestuks 10                                |                                                      |                   |  |  |  |
| referentiestuks   | 20                                          | Het aantal referentiestuks 20                                |                                                      |                   |  |  |  |
|                   | 50                                          | Het aantal referentiestuks 50                                |                                                      |                   |  |  |  |
|                   | FrEE                                        | Vrij gekozen, nume                                           | Vrij gekozen, numeriek invoeren, zie hoofdstuk 3.2.2 |                   |  |  |  |
|                   | տԲսե                                        | De massa van een<br>waarde invoeren zie                      | afzonderlijk onderdeel<br>e hoofdstuk 3.2.2          | als een numerieke |  |  |  |
| PER-E<br>PRETARE  | ActuAL                                      | Geplaatste massa als PRE-TARE overnemen, zie hoofdstuk 9.2.3 |                                                      |                   |  |  |  |
|                   | NAnuAL                                      | Tarra numeriek invoeren, zie hoofdstuk 9.5.2                 |                                                      |                   |  |  |  |
|                   | cLEAr                                       | PRE-TARE waarde wissen                                       |                                                      |                   |  |  |  |
| יח ול<br>Eenheden | beschikbare<br>weegeenheden,<br>hoofdstuk 1 | Deze functie bepaa<br>wordt weergegeven                      | lt in welke weegeenhe<br>, zie hoofdstuk9.6.1.       | id het resultaat  |  |  |  |
|                   | FFA                                         | Vermenigvuldigingsfactor, zie hoofdstuk 9.6.2                |                                                      |                   |  |  |  |
| chEcĥ             | EA-GEE                                      | UALUE                                                        |                                                      |                   |  |  |  |
| Controlewegen     | Doeltellen                                  | ErruPP                                                       |                                                      |                   |  |  |  |
|                   |                                             | ErrLoð                                                       |                                                      |                   |  |  |  |
|                   |                                             | rESEE                                                        | εe                                                   |                   |  |  |  |
|                   | Լուեն                                       | L NUPP                                                       |                                                      |                   |  |  |  |
|                   | Controletellen                              | L ILOU zie hoofdstuk S                                       |                                                      |                   |  |  |  |
|                   |                                             | rESEL                                                        |                                                      |                   |  |  |  |

# Overzicht:

# 9.2 Stukken tellen

Vooraleer het mogelijk wordt om het aantal elementen met de weegschaal te bepalen, dient het afzonderlijke stukgewicht (het eenheidsgewicht) de zogenaamde referentiewaarde te worden bepaald. Daartoe moet een bepaald aantal van de te tellen onderdelen op de weegschaal worden gelegd. De weegschaal bepaalt het totale gewicht en wordt het vervolgens door aantal stuks zgn. aantal referentiestuks gedeeld. Vervolgens wordt, op grond van berekend afzonderlijk gewicht de bepaling van het aantal stuks uitgevoerd.

- Hoe groter het aantal referentiestuks, hoe hoger de nauwkeurigheid van het tellen van het aantal stuks.
  - Bij kleine en zeer verschillende elementen moet de referentiewaarde respectievelijk groot zijn.
  - Minimale massa van getelde onderdelen, zie tabel "Technische gegevens"

# 9.2.1 Het aantal stuks bepalen met het referentiegewicht 5, 10 of 20

De vereiste werkstappen worden gevisualiseerd op een gemakkelijk te gebruiken (dat geen uitleg behoeft) bedieningspaneel:

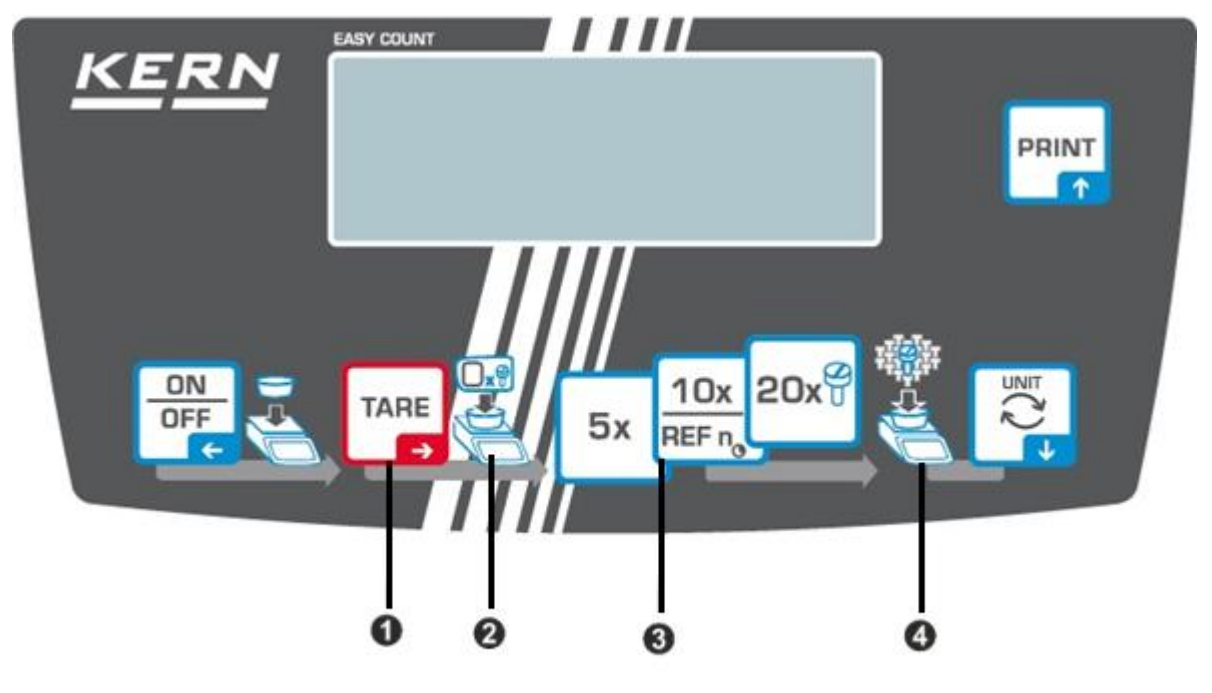

De lege container op het weegschaalplateau plaatsen en de toets TARE drukken.

Het gewicht van de container wordt getarreerd en er wordt een nulindicatie weergegeven.

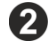

De container met de referentiedelen invullen (bv. 5, 10 of 20 stuk).

Het gekozen aantal referentiestuks met bevestigen door de toets (5x, 10x, 20x) te drukken. De weegschaal bepaalt het gemiddelde stukgewicht en toont vervolgens het aantal stuks.

De referentiebelasting verwijderen. De weegschaal staat nu in de modus voor het tellen van stuks en telt alle stukken die op de weegplaat liggen.

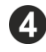

De container met de te tellen onderdelen vullen. Het aantal stuks verschijnt direct op het display.

1 Met de toets  $\bigcirc$  is het mogelijk tussen de aanduiding van het aantal stuks en de gewichtsaanduiding om te schakelen (standaardinstelling, zie hoofdstuk 8.4).

# 9.2.2 Het aantal stuks met het aantal referentiestuks << F - EE > bepalen

De lege container op het weegschaalplateau plaatsen en de toets TARE drukken.

Het gewicht van de container wordt getarreerd en er wordt een nulindicatie weergegeven.

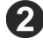

3

**2** De container met een willekeurig aantal referentiestuks invullen.

10x\_ De toets drukken en ingedrukt houden, het verschijnt het venster voor invoer van de numerieke waarde. Elke keer blinkt de actieve positie.

Aantal referentiestuks invoeren en bevestigen, de waarde numeriek invoeren zie hoofdstuk 3.2.2.

De weegschaal bepaalt het gemiddelde stukgewicht en toont vervolgens het aantal stuks.

De referentiebelasting verwijderen. De weegschaal staat nu in de modus voor het tellen van stuks en telt alle stukken die op de weegplaat liggen.

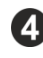

De container met de te tellen onderdelen vullen. Het aantal stuks verschijnt direct op het display.

Met de toets  $\mathbb{R}^2$  is het mogelijk tussen de aanduiding van het aantal Ĭ stuks en de gewichtsaanduiding om te schakelen (standaardinstelling, zie hoofdstuk 8.4).

## 9.2.3 Tellen met vrij te kiezen massa van enkel onderdeel

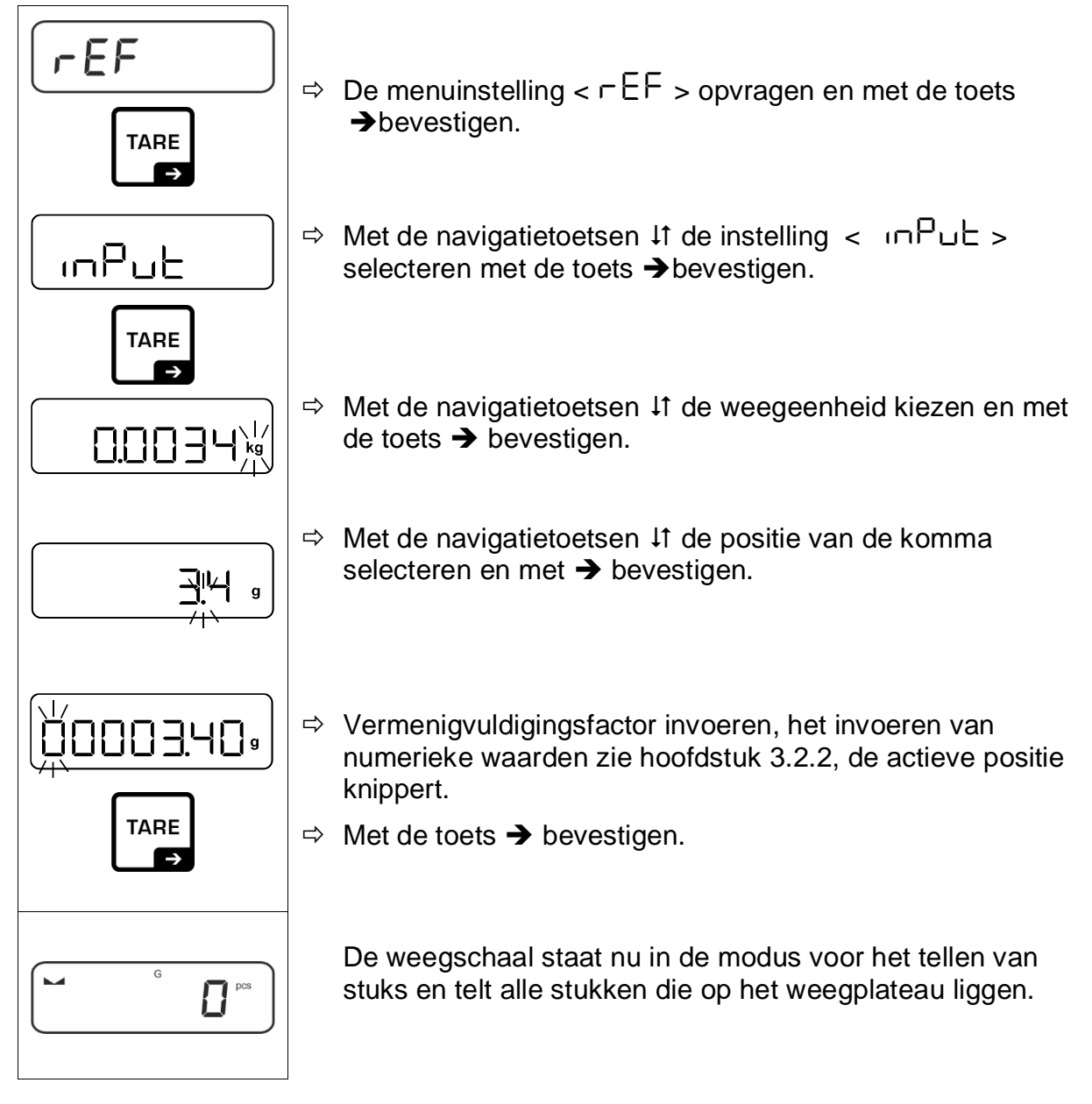

# 9.3 Doeltellen

Met toepassing <Doeltellen> is het mogelijk om materiaal te wegen naar het doelaantal stuks binnen een bereik van vastgestelde toleranties.

Wanneer de doelmassa wordt bereikt, luidt een akoestisch signaal (voor zover in het menu geactiveerd) en een visueel signaal (tolerantieteken).

# **Optisch signaal:**

De afgelezen tolerantietekens leveren de volgende informatie:

|    | Streefaantal stuks boven opgegeven tolerantie  |
|----|------------------------------------------------|
| ок | Streefaantal stuks binnen opgegeven tolerantie |
| LO | Streefaantal stuks onder opgegeven tolerantie  |

# Akoestisch signaal:

Het geluidssignaal is afhankelijk van de menu-instelling <  $5ELuP \Rightarrow bEEPEr >$ , zie hoofdstuk 10.3.1.

## **Uitvoering:**

### 1. Doelaantal stuks en tolerantie definiëren

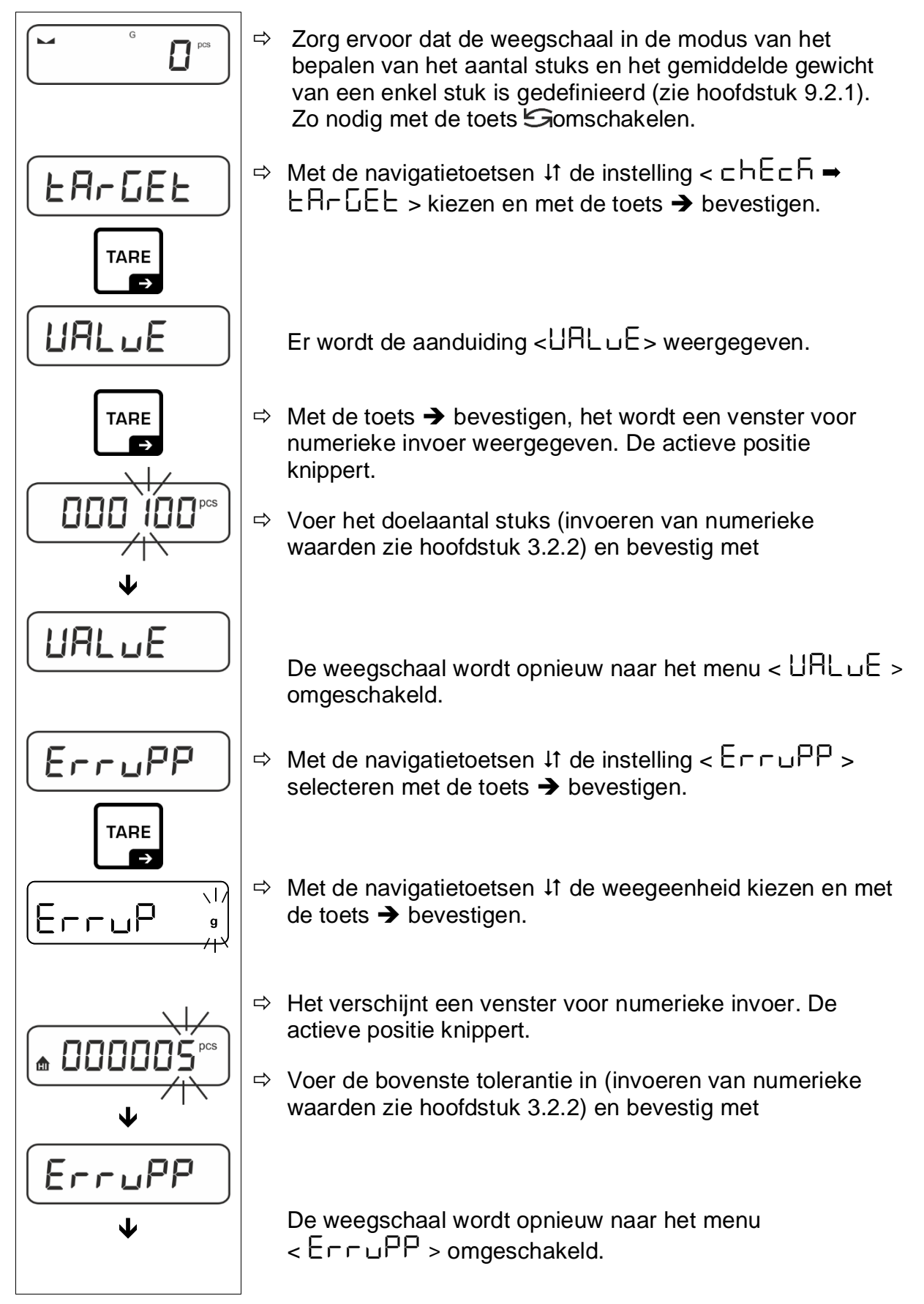

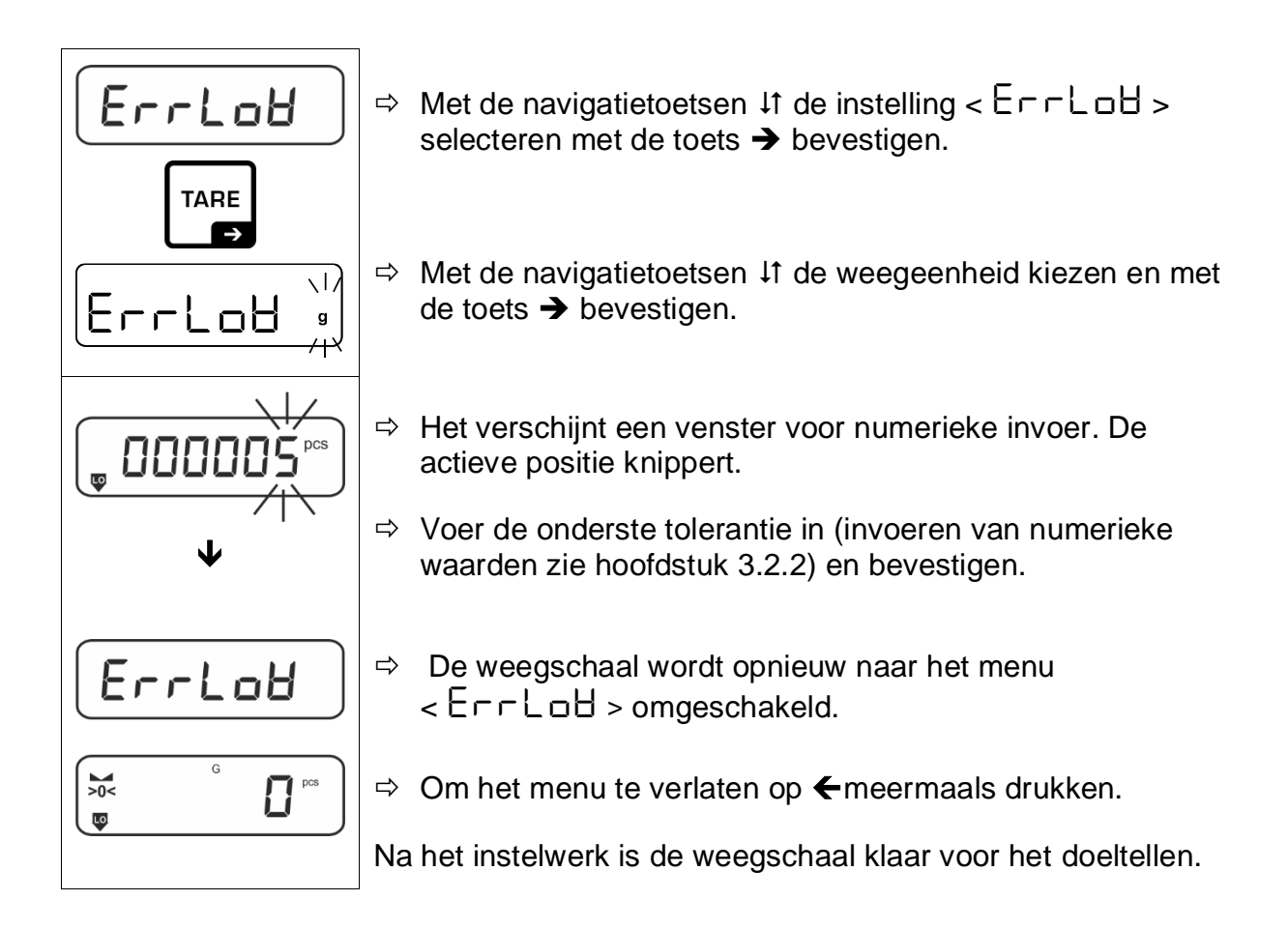

# 2. Tolerantiecontrole starten:

- ⇒ De gemiddelde massa van een enkel onderdeel bepalen, zie hoofdstuk 9.2.1.
- Plaats het te wegen materiaal en controleer aan de hand van de tolerantiemarkeringen / het geluidssignaal of het te wegen materiaal binnen het ingestelde tolerantiebereik ligt.

| Het te wegen materiaal | Het te wegen materiaal                  | Het te wegen materiaal |
|------------------------|-----------------------------------------|------------------------|
| onder de aangegeven    | binnen de aangegeven                    | boven de aangegeven    |
| tolerantie             | tolerantie                              | tolerantie             |
| G G PCS                | G G C C C C C C C C C C C C C C C C C C | G G pcs                |

De ingevoerde waarden zijn geldig tot het moment dat de nieuwe waarden worden ingevoerd.

Om de waarden te wissen de menuinstelling <  $\Box h \Xi \Box F > \Rightarrow < \Box R \Box \Xi E > \Rightarrow < \Box L \Xi R \Box > kiezen en met <math>\Rightarrow$  bevestigen.

# 9.4 Controletellen

Met de toepassing <Controlewegen> is het mogelijk om te controleren of het gewogen materiaal zich binnen het bepaalde tolerantiebereik bevindt.

Het overschrijden (of onderschrijden) van de grenswaarden wordt aangegeven door een visueel (tolerantietekens) en akoestisch signaal (indien geactiveerd in het menu).

# **Optisch signaal:**

De afgelezen tolerantietekens leveren de volgende informatie:

| <b>H</b> | Streefaantal stuks boven opgegeven tolerantie  |
|----------|------------------------------------------------|
| ок       | Streefaantal stuks binnen opgegeven tolerantie |
| LO       | Streefaantal stuks onder opgegeven tolerantie  |

# Akoestisch signaal:

Het geluidssignaal is afhankelijk van de menu-instelling <  $\Box E \sqcup P \Rightarrow \Box E P \vdash \neg$ , zie hoofdstuk 10.3.1.

# **Uitvoering:**

# 3. Grenswaarden definiëren

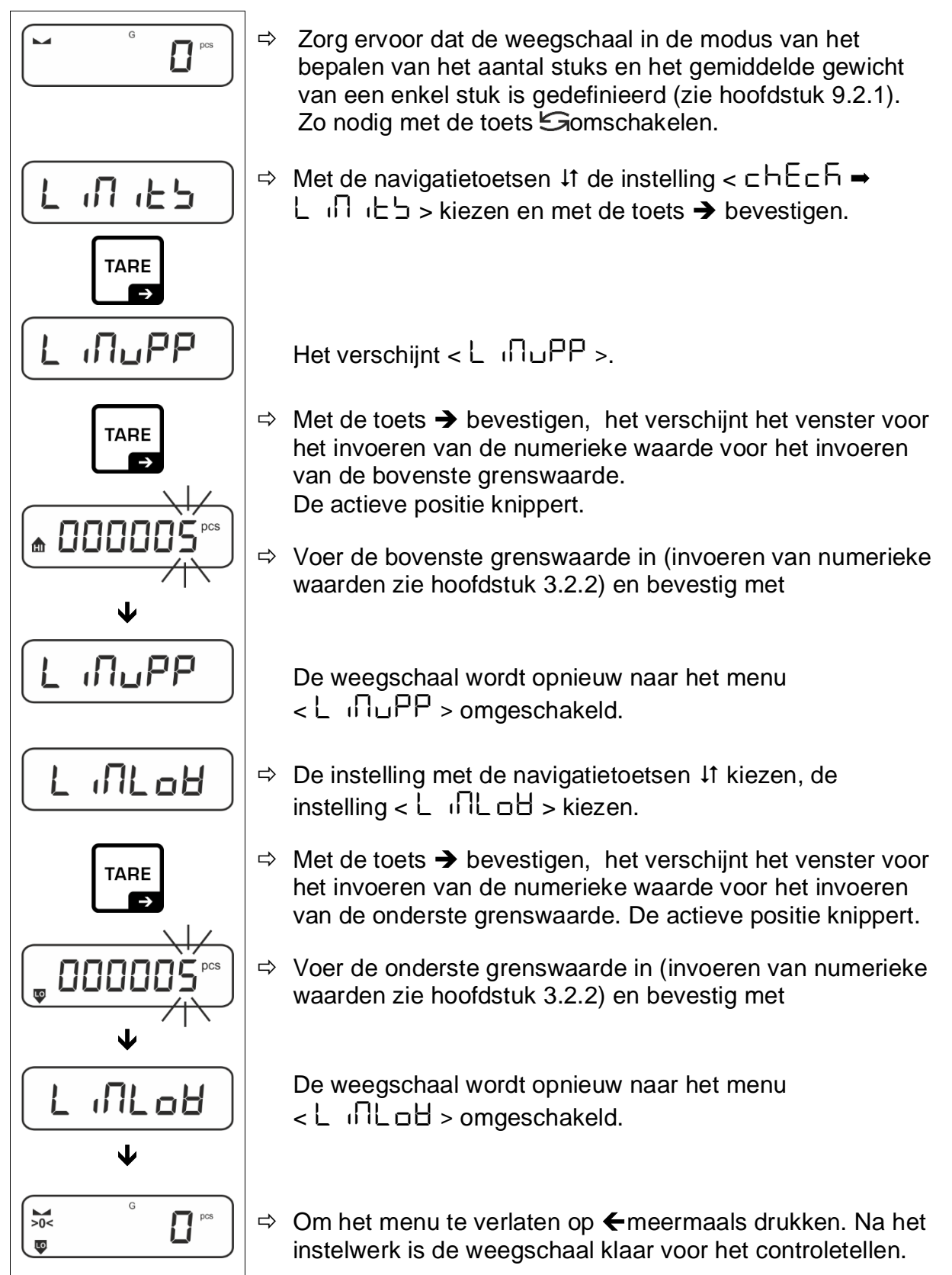

# 4. Tolerantiecontrole starten:

- ⇒ De gemiddelde massa van een enkel onderdeel bepalen, zie hoofdstuk 9.2.1.
- Plaats het te wegen materiaal en controleer aan de hand van de tolerantiemarkeringen / het geluidssignaal of het te wegen materiaal binnen het ingestelde tolerantiebereik ligt.

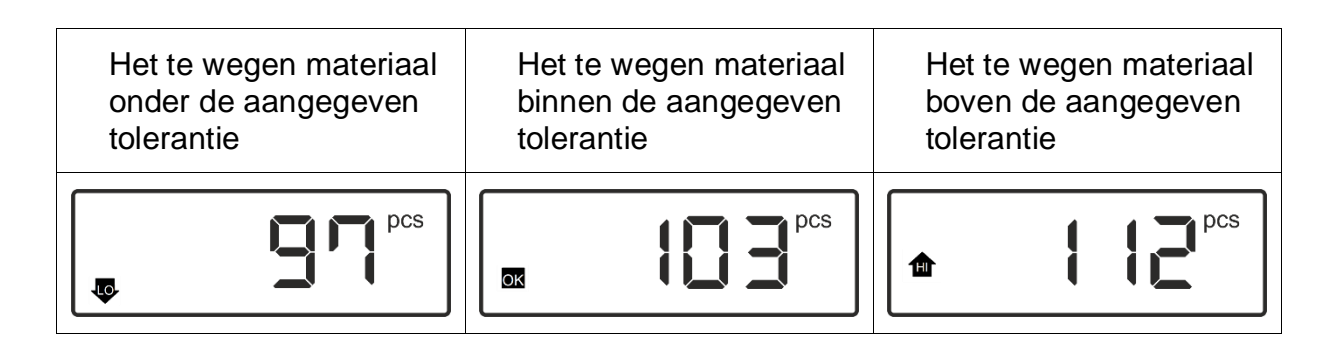

De ingevoerde waarden zijn geldig tot het moment dat de nieuwe waarden worden ingevoerd.

Om de waarden te wissen de menuinstelling <  $\Box h \Xi \Box \overline{h} > \Rightarrow < L n u \Xi > \Rightarrow < \Box L \Xi B \Box > kiezen en met <math>\Rightarrow$  bevestigen.

# 9.5 PRE-Tare

# 9.5.1 Geplaatste massa als PRE-TARE overnemen

< PEArE > = < ActuAL >

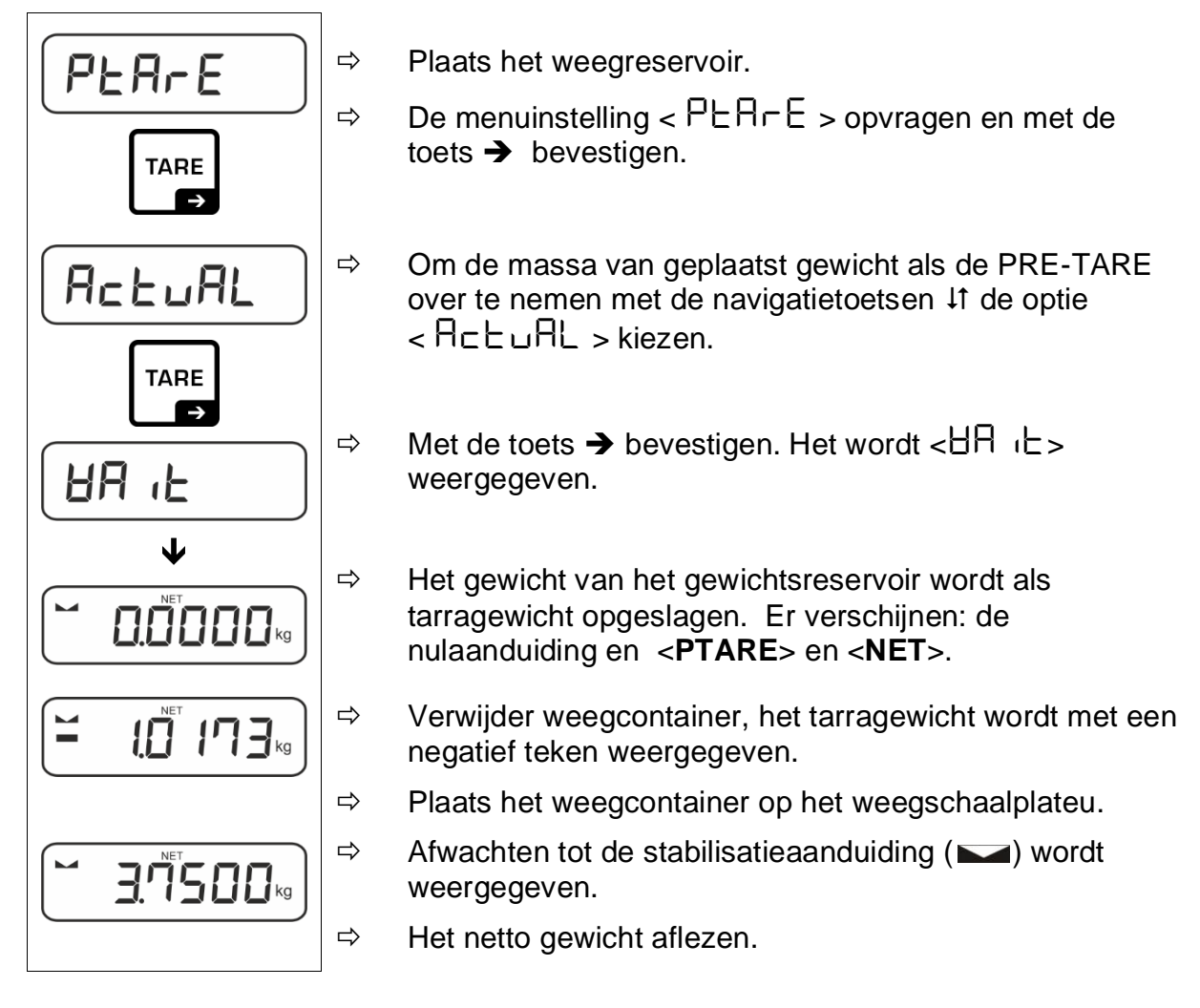

De ingevoerde tarra is geldig tot de nieuwe tarra wordt ingevoerd. Om het te wissen de toets **TARE** drukken of de menuinstelling  $< \Box L \Box \Box = >$  bevestigen door op  $\rightarrow$  te drukken.

# 9.5.2 Bekend tarragewicht numeriek invoeren< PERrE → NRnuRL > < PERrE > → < NRnuRL >

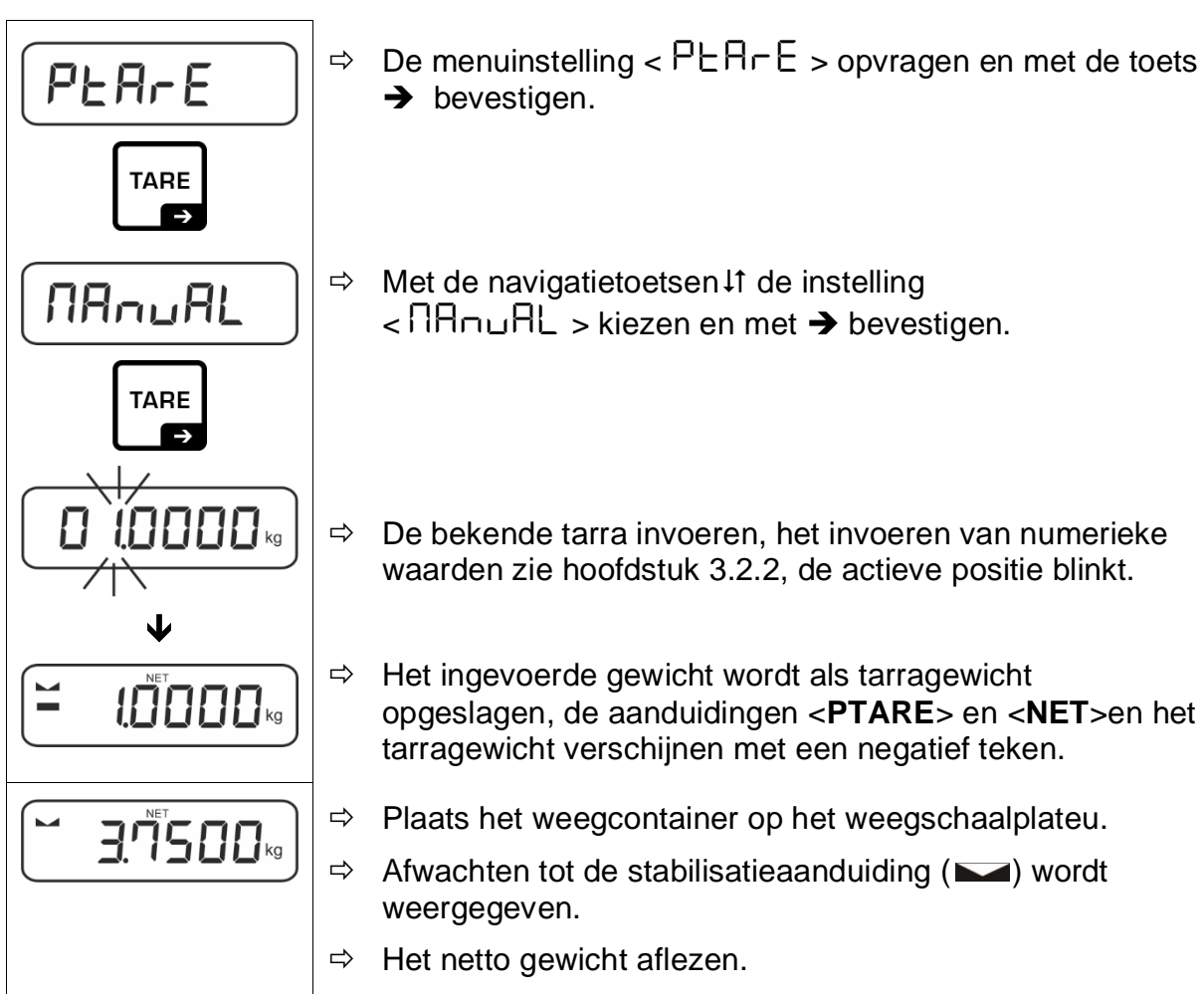

De ingevoerde tarra is geldig tot de nieuwe tarra wordt ingevoerd. Om het te wissen de nul waarde invoeren of de menuinstelling  $< \Box L \Box \Box = bevestigen door op \rightarrow$  te drukken.

# 9.6 Weegeenheden

# 9.6.1 De weegeenheid instellen

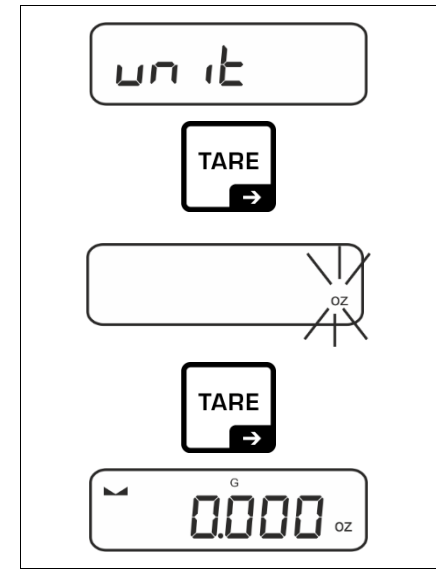

1

- ⇒ De menuinstelling < un i L > kiezen en met de toets → bevestigen.
- ⇒ Afwachten totdat de nulaanduiding blinkt.
- ⇒ Met de navigatietoetsen ↓1 de weegeenheid kiezen en met de toets → bevestigen.

- Vereiste instellingen bij de keuze van een toepassing (FFA) vermeld in het hoofdstuk 9.6.2.
  - Met de toets (standaard instelling) is het mogelijk tussen de actieve eenheid 1en eenheid 2 te schakelen (Standaard instelling van de toetsen, zie hoofdstuk 8.4. Overige instellingen, zie hoofdstuk 10.3.1).

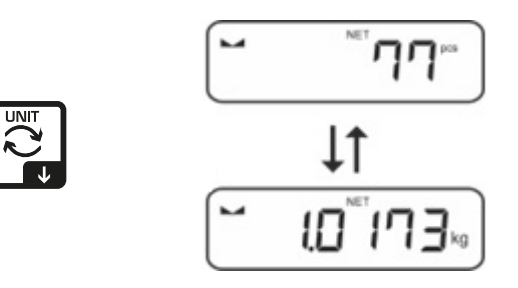

# 9.6.2 Weging met vermenigvuldigingsfactor met een toepassing eenheid <FFA>

Hier wordt de factor bepaald waarmee het weegresultaat (in grammen) moet worden vermenigvuldigd.

Hiermee kan bij de bepaling van de massa tegelijkertijd rekening worden gehouden met bijvoorbeeld een bekende foutfactor.

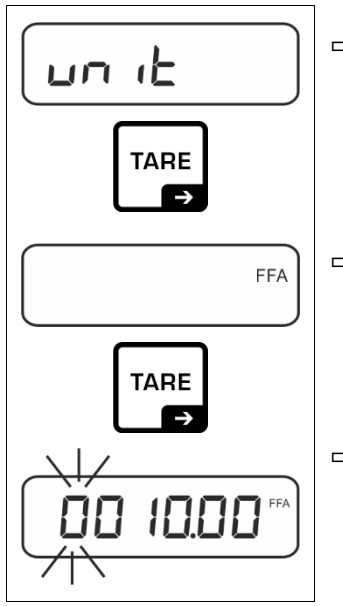

- ⇒ De menuinstelling < un i L > kiezen en met de toets
   → bevestigen.
- ⇒ Met de navigatietoetsen ↓↑ de instelling <FFA> kiezen en met de toets → bevestigen.
- Vermenigvuldigingsfactor invoeren, het invoeren van numerieke waarden zie hoofdstuk 3.2.2, de actieve positie knippert.

# 10 Menu

# 10.1 Navigatie in het menu

# Menu opvragen:

| Toepassingsmenu                                                                            | Configuratiemenu                                                                                               |
|--------------------------------------------------------------------------------------------|----------------------------------------------------------------------------------------------------|
|                                                                                            |                                                                                                    |
| De toets <b>TARE</b> drukken en ingedrukt<br>houden tot het eerste menupunt<br>verschijnt. | Tegelijk op <b>TARE</b> en <b>ON/OFF</b> drukken<br>en ingedrukt houden tot het eerste<br>menupunt verschijnt. |

# Parameters selecteren en instellen:

| Op één niveau scrollen                                           | Gebruik de navigatietoetsen om bepaalde<br>menublokken achter elkaar te selecteren.<br>Blader vooruit met de navigatietoets ♥.<br>Blader achteruit met de navigatietoets ↑. |
|------------------------------------------------------------------|----------------------------------------------------------------------------------------------------|
| Menupunt activeren /<br>De keuze bevestigen                      | Navigatietoets → drukken.                                                                                                    |
| Terug naar het vorige<br>menuniveau / terug naar de<br>weegmodus | Navigatietoets 🗲 drukken.                                                                                                    |

# 10.2 Menu van de toepassing

Met het menu van de toepassing is het snelle en gerichte toegang tot een geselecteerde toepassing mogelijk (zie hoofdstuk. 9.1).

**1** Overzicht van de toepassingsspecifieke instellingen is in de beschrijving van elke toepassing vervat.

# 10.3 Configuratiemenu

In het configuratiemenu is het mogelijk de weegschaalinstellingen / het bedrijf van de weegschaal aan eigen vereisten (bv. omgevingsomstandigheden, speciale weegprocessen) aan te passen.

| Niveen 4     | Niveev 2         | Overige ni            | veaus / beschrijving                                        |  |  |  |
|--------------|------------------|-----------------------|-------------------------------------------------------------|--|--|--|
| Niveau       | Iveau I Niveau Z |                       | Beschrijving                                                |  |  |  |
| cAL          | cALEHE           | → Extern j            | usteren, zie hoofdstuk 7.8.1                                |  |  |  |
| Justeren     | cALEud           | ➔ Extern ju hoofdstu  | usteren door de gebruiker gedefinieerd, zie<br>Jk 7.8.2     |  |  |  |
|              | СгААдд           | ➔ Constar<br>hoofdstu | nte van de zwaartekracht op het justeerpunt zie<br>uk 7.8.3 |  |  |  |
|              | GrAuse           | ➔ Constar<br>hoofdstu | nte van de zwaartekracht op het justeerpunt zie<br>uk 7.8.4 |  |  |  |
| соЛ          | -5232            | bRud                  | 600                                                         |  |  |  |
| Communicatie | ¢                |                       | 1200                                                        |  |  |  |
|              | սշթ-գ            |                       | 2400                                                        |  |  |  |
|              |                  |                       | 4800                                                        |  |  |  |
|              |                  |                       | 9600                                                        |  |  |  |
|              |                  |                       | 14400                                                       |  |  |  |
|              |                  |                       | 19200                                                       |  |  |  |
|              |                  |                       | 38400                                                       |  |  |  |
|              |                  |                       | 57600                                                       |  |  |  |
|              |                  |                       | 115200                                                      |  |  |  |
|              |                  |                       |                                                             |  |  |  |
|              |                  |                       |                                                             |  |  |  |
|              |                  | dHEH                  |                                                             |  |  |  |
|              |                  | 00                    |                                                             |  |  |  |
|              |                  |                       |                                                             |  |  |  |
|              |                  |                       | FLIED                                                       |  |  |  |
|              |                  | ЪεοΡ                  | 156 JE                                                      |  |  |  |
|              |                  |                       | 256 165                                                     |  |  |  |
|              |                  | hAndsh                | nonE                                                        |  |  |  |
|              |                  | Protoc                | ϜϲP                                                         |  |  |  |

# 10.3.1 Overzicht configuratiemenu < EE uP >

| Pr int       | intFcE |         | -2535  |     | Interface RS2                                                                                                    | 232 *                                                                                                    |  |
|--------------|--------|---------|--------|-----|----------------------------------------------------------------------------------------------------|----------------------------------------------------------------------------------------------------|--|
| Gegevensuit  | it     |         |        |     | USB* Interfac                                                                                                    | USB* Interface                                                                                                    |  |
| voer<br>5ull |        |         | 000-0  |     | * enkel met KUP aansluiting                                                                                                    |                                                                                                    |  |
|              |        |         |        |     | Optelmodus                                                                                                    | inschakelen/uitschakelen,                                                                                                    |  |
|              |        |         | 0++    |     |                                                                                                    |                                                                                                    |  |
|              |        |         |        |     |                                                                                                    | erdracht nadat de knop                                                                                                    |  |
|              |        |         | HouHL  |     | PRINT wordt<br>hoofdstuk11.                                                                                                    | gedrukt. zie<br>2.2                                                                                                    |  |
|              |        |         | AutoP  | -   | on, oFF                                                                                                    |                                                                                                    |  |
|              |        |         |        |     | Automatische<br>stabiele en p<br>hoofdstuk 11<br>nadat nulaan<br>worden afgel<br>instellingen<br>< Tr AnGE<br>1, 2, 3, 4, 5).<br>factor voor d.<br>met d bepaal<br>waarde niet l | e gegevensoverdracht bij<br>ositieve weegwaarde, zie<br>.2.2. Opnieuw uitvoeren<br>duiding en stabilisatie<br>ezen, afhankelijk van<br>>keuzemogelijkheid: (off,<br>< 고 유 . 또 > bepaalt de<br>De factor vermenigvuldigd<br>t de drempel waarboven de<br>anger als stabiel geldt. |  |
|              |        |         |        | oFF | Continue geg                                                                                                    | evensuitvoer                                                                                                    |  |
|              |        |         |        |     | SPEEd                                                                                                    | Cyclus voor<br>gegevensuitvoer instellen:<br>zie hoofdstuk 11.2.4                                                                                                    |  |
|              |        |         | cont   | on  | 2Ero                                                                                                    | חם, םFF<br>0 (onbelast) ook continu<br>uitvoeren                                                                                                    |  |
|              |        |         |        |     | 5EAPTE                                                                                                    | ם <b>ה, םFF</b><br>Alleen stabiele waarden<br>uitvoeren                                                                                                    |  |
|              |        | 8E (GHE | 56LP-1 | =   | on, oFF                                                                                                    | Weergegeven<br>gewichtswaarde uitvoeren                                                                                                    |  |
|              |        |         |        |     | Grobb                                                                                                    | on, oFF                                                                                                    |  |
|              |        |         |        |     | nEt                                                                                                    | on, oFF                                                                                                    |  |
|              |        |         | n .    | E   | EArE                                                                                                    | on, oFF                                                                                                    |  |
|              |        |         | טחבדרו |     | ForNAL                                                                                                    | LonG (uitgebreid<br>meetprotocol)                                                                                                    |  |
|              |        |         |        |     |                                                                                                    | שלםרב (standaard<br>meetprotocol)                                                                                                    |  |
|              |        | LAYout  | nonE   |     | on, oFF<br>Standaard la                                                                                                    | yout                                                                                                    |  |
|              |        |         | . –    |     | NodEL                                                                                                    | De modelnaam van de weegschaal uitvoeren                                                                                                    |  |
|              |        |         | UDEr   |     | SEr AL                                                                                                    | en, eFF<br>Het serienummer van de<br>weegschaal uitvoeren                                                                                                    |  |
|              |        |         | no     |     | Instellingen v                                                                                                    | vorden niet gewist                                                                                                    |  |
|              |        | rtbtt   | 965    |     | Instellingen v                                                                                                    | vissen                                                                                                    |  |

| <b>bEEPE</b> r<br>Geluidsignaal                                         | REYS  | oFF         | Aan-/uitzetten<br>toets is ingedru                                                                                                    | akoestisch signaal nadat de<br>Jkt |  |
|-------------------------------------------------------------------------|-------|-------------|----------------------------------------------------------------------------------------------------|------------------------------------|--|
|                                                                         | chEch |             | oFF                                                                                                    | Akoestisch signaal uit             |  |
|                                                                         |       |             | 5608                                                                                                    | Langzaam                           |  |
|                                                                         |       | ch-oh       | 560                                                                                                    | Standaard                          |  |
|                                                                         |       |             | FRSE                                                                                                    | Snel                               |  |
|                                                                         |       |             | cont.                                                                                                    | Continu                            |  |
|                                                                         |       |             | oFF                                                                                                    | Akoestisch signaal uit             |  |
|                                                                         |       |             | 5608                                                                                                    | Langzaam                           |  |
|                                                                         |       | ch-Lo       | 560                                                                                                    | Standaard                          |  |
|                                                                         |       |             | FASE                                                                                                    | Snel                               |  |
|                                                                         |       |             | cont.                                                                                                    | Continu                            |  |
|                                                                         |       |             | oFF                                                                                                    | Akoestisch signaal uit             |  |
|                                                                         |       |             | 5608                                                                                                    | Langzaam                           |  |
|                                                                         |       | ch-h (      | 560                                                                                                    | Standaard                          |  |
|                                                                         |       |             | FASE                                                                                                    | Snel                               |  |
|                                                                         |       |             | cont.                                                                                                    | Continu                            |  |
| RutoFF                                                                  |       | oFF         | Functie van automatisch uitschakelen uit                                                                                                    |                                    |  |
| Automatische<br>uitschakeling functie<br>bij bedrijf met<br>accuvoeding | NodE  | Αυτο        | Automatische uitschakeling van de<br>weegschaal na de in het menu ingestelde<br>tijd < $L$ $\Pi E$ > zonder wijziging van de<br>belasting of bij gebrek aan bediening |                                    |  |
|                                                                         |       | onl YO      | Automatisch uitschakelen alleen bij<br>nulaanduiding                                                                                                    |                                    |  |
|                                                                         | F 'UE | 305         | Automatische uitschakeling van de                                                                                                    |                                    |  |
|                                                                         |       | II տ        | weegschaal na                                                                                                    | a ingestelde tijd zonder           |  |
|                                                                         |       | <u> </u>    | wijziging van de belasting of bij het niet<br>bedienen van het apparaat                                                                                               |                                    |  |
|                                                                         |       | <u>50 m</u> |                                                                                                    |                                    |  |
|                                                                         |       |             |                                                                                                    |                                    |  |
|                                                                         |       | 6011 in     |                                                                                                    |                                    |  |

| bL iGhE<br>Verlichte achtergrond                                         | NodE                                                   | AL             | ALAAA2                                                                                                    |                                  | Verlichte achtergrond van de display permanent aan                                                                                                    |  |
|--------------------------------------------------------------------------|--------------------------------------------------------|----------------|----------------------------------------------------------------------------------------------------|----------------------------------|----------------------------------------------------------------------------------------------------|--|
|                                                                          |                                                        | E MEr<br>no bL |                                                                                                    |                                  | Automatische uitschakeling van de<br>achtergrondverlichting na de in het menu<br>ingestelde tijd $< E  \Pi E > zonder wijzigingvan de belasting of bij het niet bedienenvan het apparaat$                                                                                           |  |
|                                                                          |                                                        |                |                                                                                                    |                                  | Verlichte achtergrond van de display<br>permanent uit                                                                                                    |  |
|                                                                          | F 'UE                                                  |                | 5<br>] 5<br>] 10<br>] 10<br>] 10<br>] 10<br>] 10<br>] 10<br>] 10<br>] 10                                                                                                    |                                  | Definieer na hoeveel tijd de<br>achtergrondverlichting automatisch wordt<br>uitgeschakeld als de belasting niet wordt<br>gewijzigd of niet bediend.                                                                                                    |  |
| ERFEFG<br>Tarreerbereik                                                  | 100%<br>◆<br>10%                                       |                | Definiti<br>100% t<br>hoofds                                                                                                    | e van he<br>e select<br>tuk 3.2. | et maximale tarrabereik, mogelijk om 10% -<br>eren. De waarde numeriek invoeren, zie<br>2.                                                                                                    |  |
| 2L-Ach                                                                   | on                                                     |                | Automa                                                                                                    | atisch nu                        | ul aanhouden [ <u>&lt;</u> 3 <i>d</i> ]                                                                                                    |  |
| Nul aanhouden                                                            | den<br>oFF                                             |                | Indien de hoeveelheid gewogen materiaal en<br>verminderd of vergroot wordt, kan het in de<br>weegschaal geplaatste "compensatie- en<br>stabilisatiemechanisme" foutieve weegresulta<br>laten aflezen! (bv. de vloeistof vloeit langzaar<br>de container uit die op de weegschaal is gep<br>damprocessen.) |                                  | de hoeveelheid gewogen materiaal enigszins<br>derd of vergroot wordt, kan het in de<br>chaal geplaatste "compensatie- en<br>atiemechanisme" foutieve weegresultaten<br>flezen! (bv. de vloeistof vloeit langzaam van<br>tainer uit die op de weegschaal is geplaatst,<br>pocessen.) |  |
|                                                                          |                                                        |                |                                                                                                    | Tijdens<br>is het a              | s doseren met kleine gewichtschommelingen<br>aanbevolen om deze functie uit te zetten.                                                                                                    |  |
| un its                                                                   |                                                        |                | on, oFF                                                                                                    |                                  |                                                                                                    |  |
| beschikbare<br>weegeenheden /<br>toepassingseen<br>heden,<br>hoofdstuk 1 |                                                        | ו /<br>n       | Met deze functie wordt bepaald welke gewichtseenheden<br>beschikbaar moeten zijn in het menu van bepaalde<br>toepassing < $\Box$ $\Box$ $\Box$ >. In het menu van bepaalde<br>toepassing zijn de eenheden beschikbaar waarvoor de<br>instelling < $\Box$ $\Box$ > is gekozen.                             |                                  |                                                                                                    |  |
| rESEE                                                                    | De weegschaal naar de fabrieksinstellingen terugzetten |                |                                                                                                    |                                  |                                                                                                    |  |

# 11 Communicatie met randapparatuur via KUP aansluiting

Door de interfaces is het mogelijk om de weegresultaten met de aangesloten randapparatuur te delen.

De overdracht kan geschieden naar een printer, computer of controleaanduidingen. Omgekeerd kunnen hiermee besturingsopdrachten worden gegeven en de gegevens via aangesloten apparaten worden ingevoerd.

De weegschalen zijn standaard uitgerust met een KUP aansluiting (KERN Universal Port).

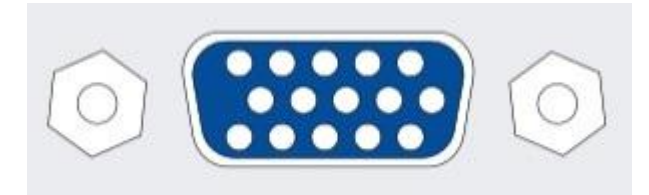

KUP aansluiting

Alle beschikbare KUP interface adapters zijn bereikbaar in onze webshop op:

http://www.kern-sohn.com

# 11.1 KERN Communications Protocol (interfaceprotocol van KERN)

Via het KCP-systeem kunnen vele parameters en apparaat functies worden opgeroepen en gecontroleerd. KERN-eenheden met KCP kunnen gemakkelijk worden aangesloten op computers, industriële besturingen en andere digitale systemen. Een gedetailleerde beschrijving is te vinden in de handleiding "KERN Communications Protocol", beschikbaar in het downloadgedeelte op onze KERNwebsite (<u>www.kern-sohn.com</u>).

Om KCP te activeren, zie het menuoverzicht in de gebruiksaanwijzing van de weegschaal.

Het KCP-protocol baseert op gewone commando's en antwoorden in ASCII-formaat. Elke interactie bestaat uit een commando, eventueel met argumenten gescheiden door spaties en afgesloten met <CR><LF>.

De door de weegschaal ondersteunde KCP-commando's kunnen worden opgevraagd door het commando "I0" gevolgd door CR LF te sturen.

| 10  | Toon alle geïmplementeerde KCP protocol commando's   |
|-----|------------------------------------------------------|
| S   | Stuur stabiele waarde                                |
| SI  | Huidige waarde (ook onstabiel) verzenden             |
| SIR | Huidige waarde (ook onstabiel) verzenden en herhalen |
| Т   | Tarreren                                             |
| Z   | Op nul zetten                                        |

Overzicht van de meest gebruikte KCP commando's:

Voorbeeld:

| Opdracht                | S                              |                                                                                                    |
|-------------------------|--------------------------------|----------------------------------------------------------------------------------------------------|
| Mogelijke<br>antwoorden | S_S100.00_g<br>S_I<br>S_+ or S | Goedkeuring van de Opdracht, begin opdrachtuitvoering<br>Er wordt momenteel een andere opdracht uitgevoerd,<br>time-out Over- of onderbelasting |

# 11.2 Functies voor gegevensoverdracht

# 11.2.1 Optelmodus < └ / >

Met deze functie is het mogelijk om de afzonderlijke weegwaarden aan het optelgeheugen met de toets toe te voegen en deze na het aansluiten van de optionele printer te drukken.

#### Functie activeren:

- In het configuratiemenu de instelling < Pr in E > ➡ < └ull > opvragen en met ➔ bevestigen.
- ⇒ Met de navigatietoetsen ↓↑ de instelling < □□ > selecteren met de toets → bevestigen.
- ⇒ Om het menu te verlaten op de navigatietoets ← herhaaldelijk drukken.

1

Voorwaarde: menu-instelling

< PrNodE > = = < NAnuAL > = < on >

#### Het te wegen materiaal optellen:

- ⇒ Indien nodig op de weegschaal een lege container plaatsen en de weegschaal tarreren.
- ⇒ Het andere te wegen materiaal opleggen. Afwachten tot de stabilisatieaanduiding (► →) verschijnt en vervolgens de toets PRINT drukken. Het display verandert in < □□□□2 > en daarna in de huidige gewichtswaarde. De gewichtswaarde wordt opgeslagen en naar de printer gestuurd. Het gewogen materiaal afnemen.
- ⇒ Voeg aan de som de massa van het volgende gewogen materiaal volgens de hierboven beschreven stappen.
- ⇒ Dat proces kan willekeurig aantal keren worden herhaald totdat het weegbereik van de weegschaal wordt gebruikt.

#### De som "Total" weergeven en uitvoeren:

⇒ Druk de toets **PRINT** en houd ingedrukt. Het verschijnen: aantal wegingen en totaal gewicht.
 Het totale geheugen is gewist; het symbool [∑] verdwijnt.

# Protocolsjabloon (KERN YKB-01N):

Instelling van het menu

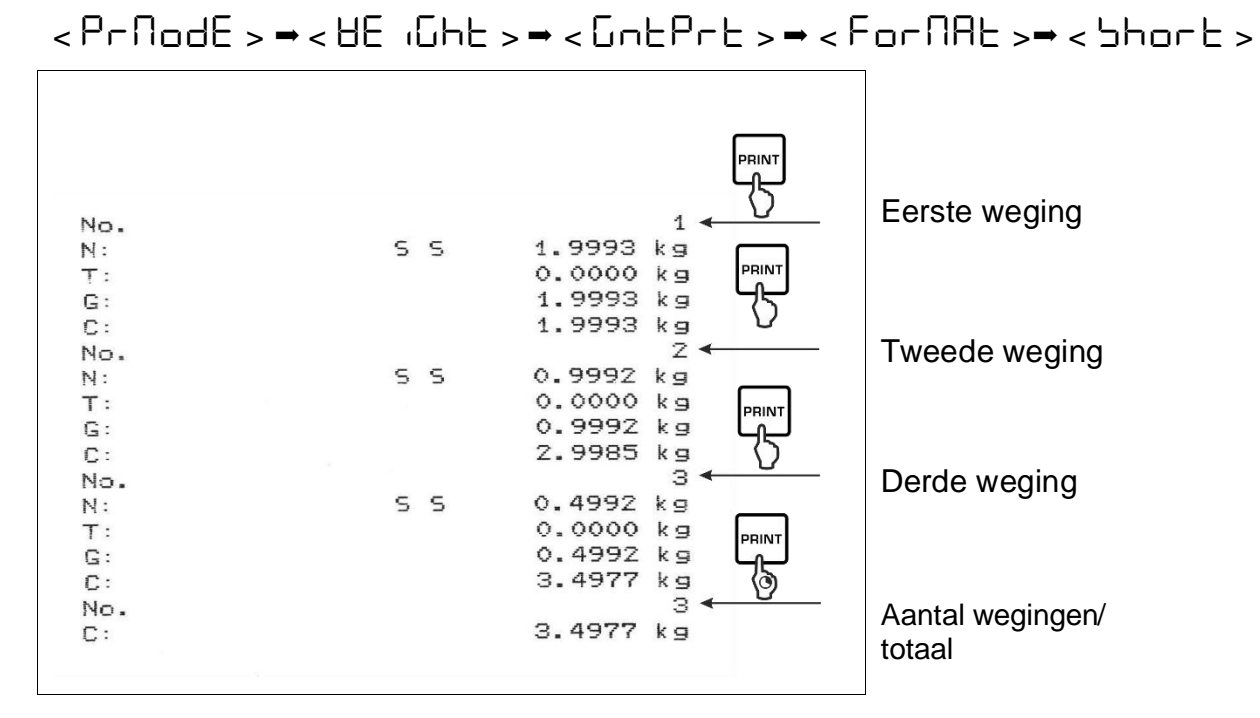

# Protocolsjabloon (KERN YKB-01N):

Instelling van het menu

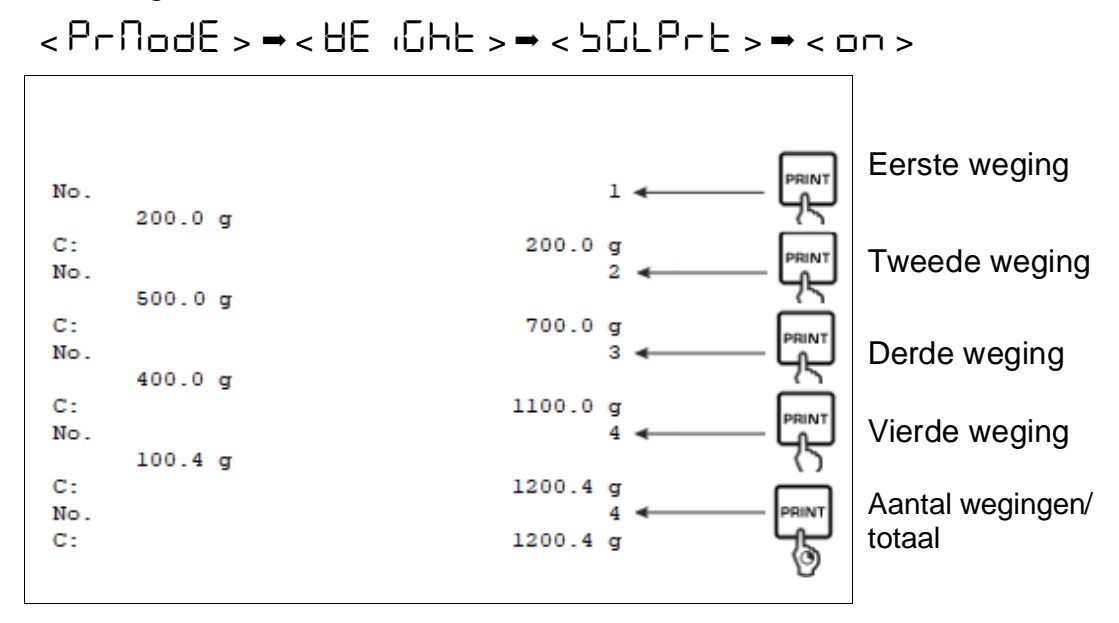

# 11.2.2 Gegevensoverdracht nadat PRINT < \R\_nuRL > wordt ingedrukt

# Functie activeren:

- ⇒ Selecteer in het configuratiemenu de menu-instelling < Pr  $inE > \rightarrow$  $< Pr \square dE > \rightarrow < Er$  iG > en bevestig met de toets .
- Soor handmatige gegevensuitvoer met de navigatietoetsen ↓1 de menu-instelling < □A□□AL > selecteren en met de toets → bevestigen.
- ⇒ Met de navigatietoetsen ↓↑ de instelling < □□ > selecteren met de toets → bevestigen.
- ⇒ Om het menu te verlaten op de navigatietoets ← herhaaldelijk drukken.

# Het te wegen materiaal opleggen.

- ⇒ Indien nodig op de weegschaal een lege container plaatsen en de weegschaal tarreren.
- ⇒ Het te wegen materiaal opleggen. De gewichtswaarde wordt overgedragen nadat op **PRINT** wordt gedrukt.

# 11.2.3 Automatische gegevensoverdracht < Auto >

De gegevensoverdracht vindt automatisch plaats zonder op de **PRINT** toets te drukken, mits aan de relevante overdrachtsvoorwaarden is voldaan, afhankelijk van de instelling in het menu.

# Activeren van de functie en instellen van de overdrachtsvoorwaarde:

- Selecteer in het configuratiemenu de menu-instelling < Pr  $nE > \rightarrow$  $< Pr ndE > \rightarrow < Er$  G > en bevestig met de toets.
- ⇒ Voor automatische gegevensuitvoer met de navigatietoetsen  $1^{d}$  menuinstelling <  $\exists u \vDash u >$  selecteren en met de toets → bevestigen.
- ⇒ Met de navigatietoetsen ↓↑ de instelling < □□ > selecteren met de toets → bevestigen. Het verschijnt < □□ A□ □ E >.
- ⇒ Met de toets → bevestigen en met de navigatietoetsen ↓↑ de gewenste overdrachtsvoorwaarde instellen.
- ⇒ Met de toets → bevestigen.
- ⇒ Om het menu te verlaten op de navigatietoets ← herhaaldelijk drukken.

# Het te wegen materiaal opleggen.

- Indien nodig op de weegschaal een lege container plaatsen en de weegschaal tarreren.
- Plaats het gewogen materiaal en wacht op het stabilitatieaanduiding (

   De weegwaarde wordt automatisch overgedragen.

# 11.2.4 Overdracht in continue modus < cont >

# Activeren van de functie en instellen van de overdrachtscyclus:

- Selecteer in het configuratiemenu de menu-instelling < Pr  $nE > \rightarrow$  $< Pr nodE > \rightarrow < Er$  nE > en bevestig met de toets.
- Som continu gegevens over te dragen met de navigatietoetsen ↓1 de menuinstelling < □□□└ > kiezen en met de toets → bevestigen.
- ⇒ Met de navigatietoetsen ↓1 de instelling < □□ > selecteren met de toets → bevestigen.
- $\Rightarrow$  Er wordt de aanduiding <  $\square PEEd$  > weergegeven.
- $\Rightarrow$  Bevestigen door op  $\rightarrow$  te drukken en met de navigatietoetsen  $\downarrow$ 1 de gewenste cyclus instellen (waarden numeriek invoeren zie hoofdstuk 3.2.2).
- $\Rightarrow$  Gegevens uitvoer < 2E a > i < 5EBLE > instellen.
- ⇒ Om het menu te verlaten op de navigatietoets ← herhaaldelijk drukken.

#### Het te wegen materiaal opleggen.

- Indien nodig op de weegschaal een lege container plaatsen en de weegschaal tarreren.
- ⇒ Het te wegen materiaal opleggen.

⇒ De weegwaarden zijn volgens de vastgestelde cyclus verzonden.

| 1.9997 kg<br>1.9999 kg<br>1.9999 kg<br>2.0000 kg<br>2.0000 kg<br>2.0000 kg<br>2.0000 kg<br>1.9998 kg<br>1.9998 kg<br>1.9998 kg<br>2.9092 kg<br>2.9996 kg<br>2.9996 kg<br>2.9996 kg<br>2.9996 kg<br>2.9996 kg<br>2.9996 kg<br>2.9996 kg              |
|----------------------------------------------------------------------------------------------------|
| 1.9999 kg<br>1.9999 kg<br>1.9999 kg<br>2.0000 kg<br>2.0000 kg<br>2.0000 kg<br>1.9998 kg<br>1.9998 kg<br>2.9998 kg<br>2.9998 kg<br>2.9996 kg<br>2.9996 kg<br>2.9996 kg<br>2.9996 kg<br>2.9996 kg<br>2.9996 kg<br>2.9996 kg<br>2.9996 kg<br>2.9996 kg |
| 1.9999 kg<br>1.9999 kg<br>2.0000 kg<br>2.0000 kg<br>2.0000 kg<br>1.9998 kg<br>1.9998 kg<br>2.0002 kg<br>2.9998 kg<br>2.9998 kg<br>2.9996 kg<br>2.9996 kg<br>2.9997 kg<br>2.9996 kg<br>2.9996 kg<br>2.9996 kg                                        |
| 1.9999 kg<br>2.0000 kg<br>2.0000 kg<br>2.0000 kg<br>1.9998 kg<br>1.9998 kg<br>2.0002 kg<br>2.4189 kg<br>2.9998 kg<br>2.9996 kg<br>2.9996 kg<br>2.9997 kg<br>2.9997 kg<br>2.9996 kg<br>2.9996 kg                                                     |
| 2.0000 kg<br>2.0000 kg<br>2.0000 kg<br>1.9998 kg<br>1.9998 kg<br>2.0002 kg<br>2.0002 kg<br>2.9998 kg<br>2.9996 kg<br>2.9996 kg<br>2.9997 kg<br>2.9997 kg<br>2.9996 kg<br>2.9996 kg<br>2.9996 kg                                                     |
| 2.0000 kg<br>2.0000 kg<br>2.0000 kg<br>1.9998 kg<br>1.9998 kg<br>2.0002 kg<br>2.9998 kg<br>2.9998 kg<br>2.9996 kg<br>2.9997 kg<br>2.9997 kg<br>2.9996 kg<br>2.9996 kg<br>2.9996 kg                                                                  |
| 2.0000 kg<br>2.0000 kg<br>1.9998 kg<br>2.0002 kg<br>2.0002 kg<br>2.4189 kg<br>2.9996 kg<br>2.9996 kg<br>2.9997 kg<br>2.9997 kg<br>2.9997 kg<br>2.9996 kg<br>2.9996 kg<br>2.9996 kg                                                                  |
| 2.0000 kg<br>1.9998 kg<br>1.9998 kg<br>2.0002 kg<br>2.4189 kg<br>2.9998 kg<br>2.9996 kg<br>2.9997 kg<br>2.9997 kg<br>2.9997 kg<br>2.9996 kg<br>2.9996 kg<br>2.9996 kg                                                                               |
| 1.9998 kg<br>1.9998 kg<br>2.0002 kg<br>2.4189 kg<br>2.9998 kg<br>2.9996 kg<br>2.9996 kg<br>2.9997 kg<br>2.9997 kg<br>2.9996 kg<br>2.9996 kg<br>2.9996 kg                                                                                            |
| 1.9998 kg<br>2.0002 kg<br>2.4189 kg<br>2.9998 kg<br>2.9996 kg<br>2.9996 kg<br>2.9997 kg<br>2.9997 kg<br>2.9997 kg<br>2.9996 kg<br>2.9996 kg                                                                                                    |
| 2.0002 kg<br>2.4189 kg<br>2.9998 kg<br>2.9996 kg<br>2.9996 kg<br>2.9997 kg<br>2.9997 kg<br>2.9997 kg<br>2.9996 kg<br>2.9996 kg                                                                                                    |
| 2.4189 kg<br>2.9996 kg<br>2.9996 kg<br>2.9996 kg<br>2.9997 kg<br>2.9997 kg<br>2.9997 kg<br>2.9996 kg<br>2.9996 kg                                                                                                    |
| 2.9998 kg<br>2.9996 kg<br>2.9996 kg<br>2.9997 kg<br>2.9997 kg<br>2.9996 kg<br>2.9996 kg                                                                                                    |
| 2.9996 kg<br>2.9996 kg<br>2.9997 kg<br>2.9997 kg<br>2.9997 kg<br>2.9996 kg<br>2.9996 kg                                                                                                    |
| 2.9996 kg<br>2.9997 kg<br>2.9997 kg<br>2.9996 kg<br>2.9996 kg                                                                                                    |
| 2.9997 kg<br>2.9997 kg<br>2.9996 kg<br>2.9996 kg                                                                                                    |
| 2.9997 kg<br>2.9996 kg<br>2.9996 kg                                                                                                    |
| 2.9996 kg<br>2.9996 kg                                                                                                    |
| 2.9996 kg                                                                                                    |
|                                                                                                    |
|                                                                                                    |

## Protocolsjabloon (KERN YKB-01N):

#### 11.3 Gegevensformaat

- Selecteer in het configuratiemenu de menuinstelling < Pr inE > → < Pr ∩ □ dE > → < UE i □ hE > → < □ nEPrE > en bevestig met de toets →.
- ⇒ Met de navigatietoetsen ↓1 de instelling < F□□□ΠΗE > kiezen en met de toets
   → bevestigen.
- De gewenste instelling met de navigatietoetsen ↓1 kiezen. Keuzemogelijkheid:

<bookstandaard meetprotocol</pre>

- <Lonus uitgebreid meetprotocol
- $\Rightarrow$  De instellingen met de toets  $\rightarrow$  bevestigen.
- ⇒ Om het menu te verlaten op de navigatietoets ← herhaaldelijk drukken.

#### Protocolsjabloon (KERN YKB-01N):

| Fo             | rNAE → Shor | ۰E                                  | ForNAt → LonG                                                                    |
|----------------|-------------|-------------------------------------|----------------------------------------------------------------------------------|
| N:<br>T:<br>G: | s s         | 2.0000 kg<br>0.5000 kg<br>2.5000 kg | N: S D 2.0000 kg<br>Tara weight after X:<br>0.5000 kg<br>Gross weight: 2.5000 kg |

# 12 Onderhoud, werkprestatie, verwijderen

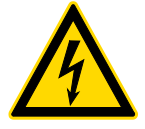

Ontkoppel het apparaat van de bedrijfsspanning voordat met onderhoud, reiniging of reparatiewerkzaamheden wordt gestart.

# 12.1 Reinigen

Men dient geen agressieve reinigingsmiddelen te gebruiken (oplosmiddel, e.d.) maar het apparaat enkel met een doekje reinigen met lichte zeeploog. De vloeistof mag het toestel niet binnendringen. Met een droog, zacht doekje vegen.

Losse monsterrestanten / poeder kan men voorzichtig met een kwast of handstofzuiger verwijderen.

Gemorst gewogen materiaal onmiddellijk verwijderen.

#### 12.2 Onderhoud, werkprestatie

- ⇒ Het apparaat moet door geschoolde en door de firma KERN gemachtigde onderhoudstechnici worden bediend en onderhouden.
- ⇒ Vóór het openen van het netwerk scheiden.

#### 12.3 Verwijderen

De verwijdering van de verpakking en het apparaat moet worden uitgevoerd in overeenstemming met de geldende nationale of regionale wetgeving van de plaats van gebruik.

# 13 Hulp bij kleine storingen

Bij storingen van programmaverloop dient de weegschaal kort te worden uitgeschakeld en van netwerk gescheiden. Vervolgens moet het weegproces opnieuw worden gestart.

| Storing                                  | Mogelijke oorzaak                                                                                                    |  |
|------------------------------------------|----------------------------------------------------------------------------------------------------|--|
| Gewichtsaanduiding licht niet op.        | <ul> <li>De weegschaal is niet ingeschakeld.</li> <li>De verbinding met het net is onderbroken<br/>(netkabel niet aangesloten/defect).</li> <li>Gebrek aan netwerkspanning.</li> </ul>                                                                                                    |  |
| Gewichtsaanduiding<br>verandert continu. | <ul> <li>Tocht / luchtbewegingen.</li> <li>Trillingen van de tafel / vloer.</li> <li>Het weegschaalplateau is in contact met vreemde lichamen.</li> <li>Elektromagnetische velden/ statische ladingen (andere opstelplaats kiezen - indien mogelijk de toestellen die storingen veroorzaken, uitzetten).</li> </ul>                                                                          |  |
| Weegresultaat is duidelijk<br>verkeerd   | <ul> <li>De weegschaal staat niet op nul.</li> <li>Onjuist justeren.</li> <li>De schaal is niet waterpas.</li> <li>Er zijn sterke temperatuurschommelingen.</li> <li>De opwarmingstijd is niet in acht genomen.</li> <li>Elektromagnetische velden/ statische ladingen<br/>(andere opstelplaats kiezen - indien mogelijk de<br/>toestellen die storingen veroorzaken, uitzetten).</li> </ul> |  |

# 14 Foutmeldingen

| Foutmelding | Verklaring                                |
|-------------|-------------------------------------------|
| 5୮ ጊ ۴      | Het nulbereik overschreden (naar boven)   |
| undErl      | Het nulbereik overschreden (naar beneden) |
| ოახმხ       | Onstabiele belasting                      |
| UronG       | Justeerfout                               |
| LJ          | Onderbelasting                            |
| ۲           | Overbelasting                             |
| LobAt       | Uitgeputte batterijcapaciteit             |